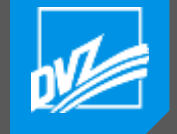

#### GAIA-MV Anwendertreffen 22.11.2018

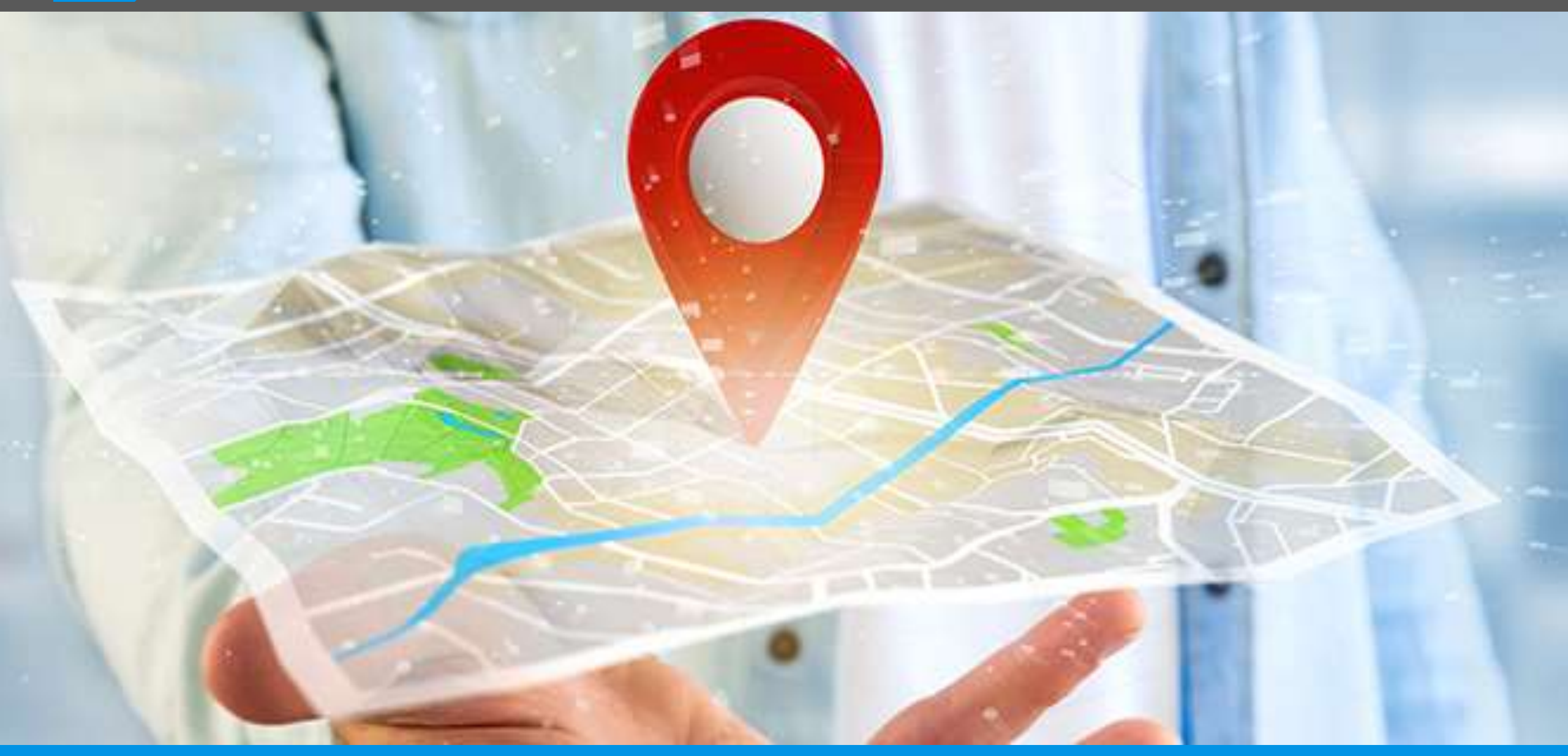

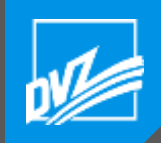

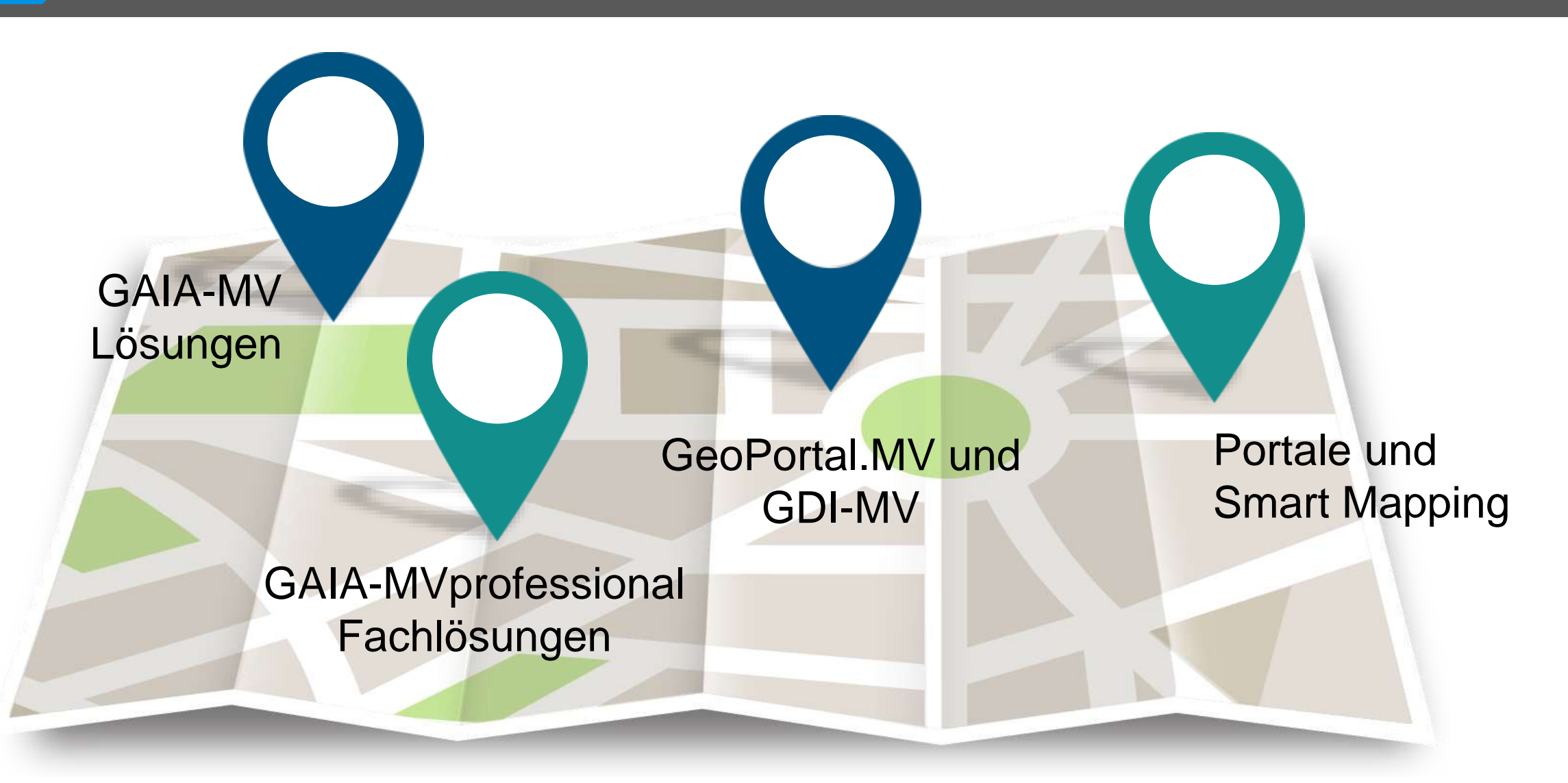

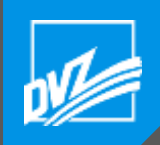

- 10:00 Uhr Begrüßung
- 10:15 Uhr GAIA-MVprofessional neue Funktionen, Ausblick Version 5, Fachfunktionen im Einsatz Hartmut Rechlin, Sascha Klonus DVZ M-V GmbH
- 11:30 Uhr BISMV Baustelleninformationssystem Matthias Rüster, DVZ M-V GmbH / Landesstraßenbauamt M-V
- 12:00 Uhr Mittagspause & Präsentationen
- 13:00 Uhr Aktuelles aus der Geodateninfrastruktur Mecklenburg-Vorpommern Karen Langer, Koordinierungsstelle Geoinformation M-V
- 13:30 Uhr Portallösungen für Fachumgebungen Edward Nash DVZ M-V GmbH
- 13:40 Uhr ArcGIS MV Portal Smart Mapping Lösung für den Fachnutzer Marco L. Zehner
- 14:15 Uhr Kaffee und Ausklang

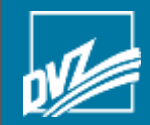

# GAIA-MV Lösungen

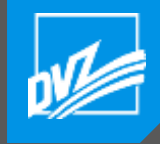

### GAIA-MVlight

Mecklenburg Vorpommern MV tut gut.

Straßenbau

Sie befinden sich hier. Lö M-V 3 Service 3 Altuelle Verkehrsinformationer

K K Suthegitt

Service

Ausbildung

م

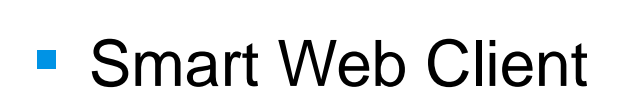

- Einbettung in Webseiten, z. B.
  - Straßenbaustellen
  - Schlösser, Herrenhäuser und Burgen
  - Badestellen, Schulen
  - Vorpommern Fonds
- Einfache Bedienung
- Einfache Möglichkeiten zur Abfrage und Analyse von Geodaten

> Antrage Aktuelle Verkehrsinformationen Download > Genehmigungen für den 🗵 Baustellen 🙆 🛛 Brücken 🔬 🔲 Staugefährdete Bereiche 🛆 Linienverkeh nauche Ortsnarte Maßstab: 1 604 00 > Aktuelle Anhörungsverfahren von Eisenbahnvorhaber > Aktuelle Anhörungsverfahren von Straßenbauvorhaben > Stellenangebote > Haufig gestellte Fragen > Großraum-/Schwerverkehr Genehmigung 03-11-2018 - 21-12-2018 ng Ruth-Eathla-Straß Unliaitung über Siedlung am Wald auf E195 und

Landesamt für Straßenbau und Verkehr Mecklenburg-Vorpommern

Verkehr

Planfeststellung

Straßenbetrieb

- Badewasserkarte MV
- Basierend auf Geowebdiensten und jeweils kundeneigenen Daten
- Zusatzangebot f
  ür INSPIRE View Services
- WebApp f
  ür mobile Ger
  äte

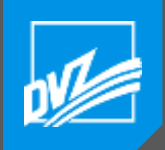

#### GAIA-MVprofessional

Komplexe Internet-GIS Anwendung

- Umfangreiche Unterstützung für die Präsentation und Analyse von Geodaten im Intranet/Internet
- Nutzung als Web-Anwendung oder als Web-Service

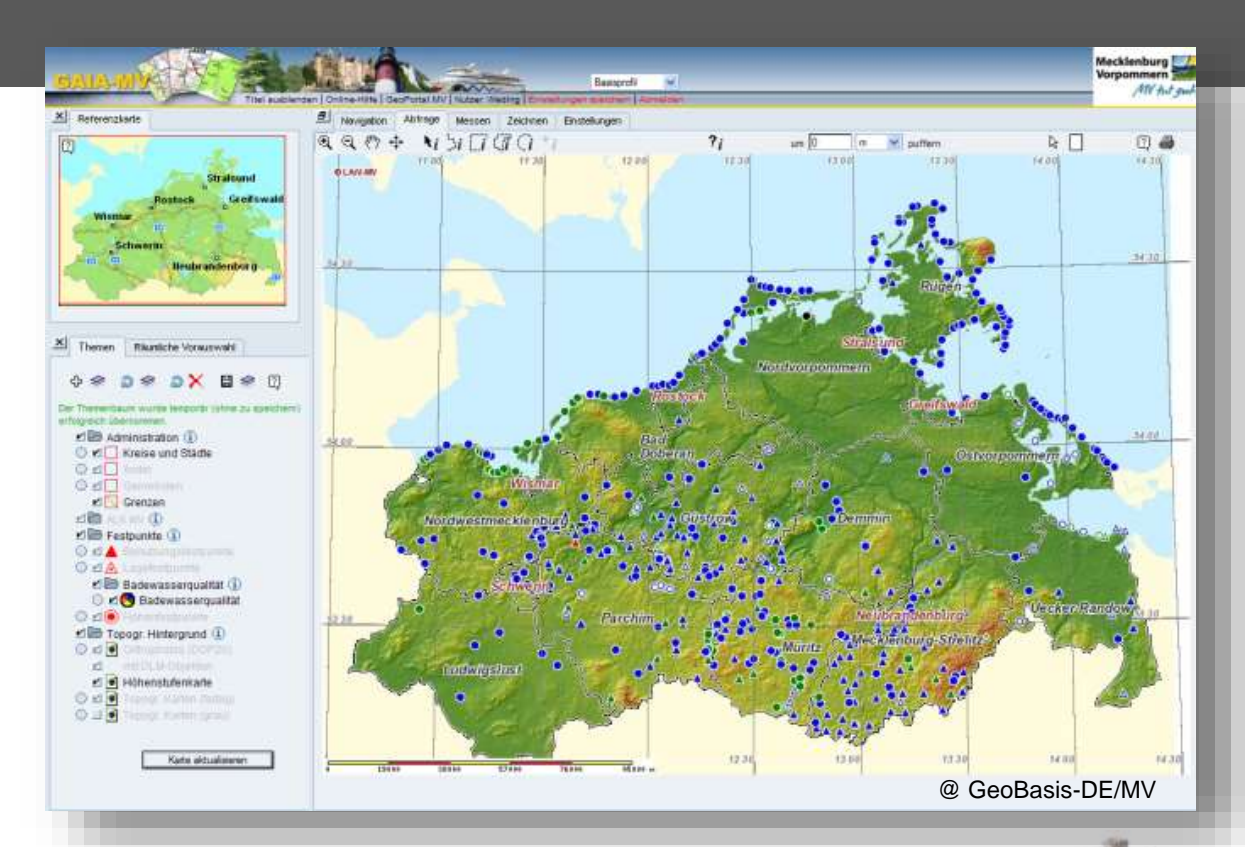

- GIS-Analyse und -Transformationswerkzeuge
- Verschiedene Im- und Exportformate sowie Druckvarianten
- Zahlreiche Bibliotheken und Fachmodule zur Abbildung komplexer Workflows

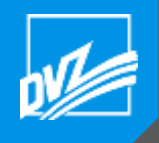

#### Geodatenviewer der GDI-MV

- GAIA-MVprofessional seit 2003 im Rahmen der GDI-MV im Auftrag der Koordinierungsstelle Geoinformation
- Zugriff zu alle Geodaten- und Geofachdaten, die im Rahmen der GDI veröffentlicht werden
- Bereitstellung geschützter Datenbestände
- Direkte Einbindung der Daten f
  ür mehr GAIA-MV Funktionen und Zusatzfunktionen
- Grundlage f
  ür weitere Instanzen
- GAIA-MVdatacenter f
  ür Datenaktualisierung

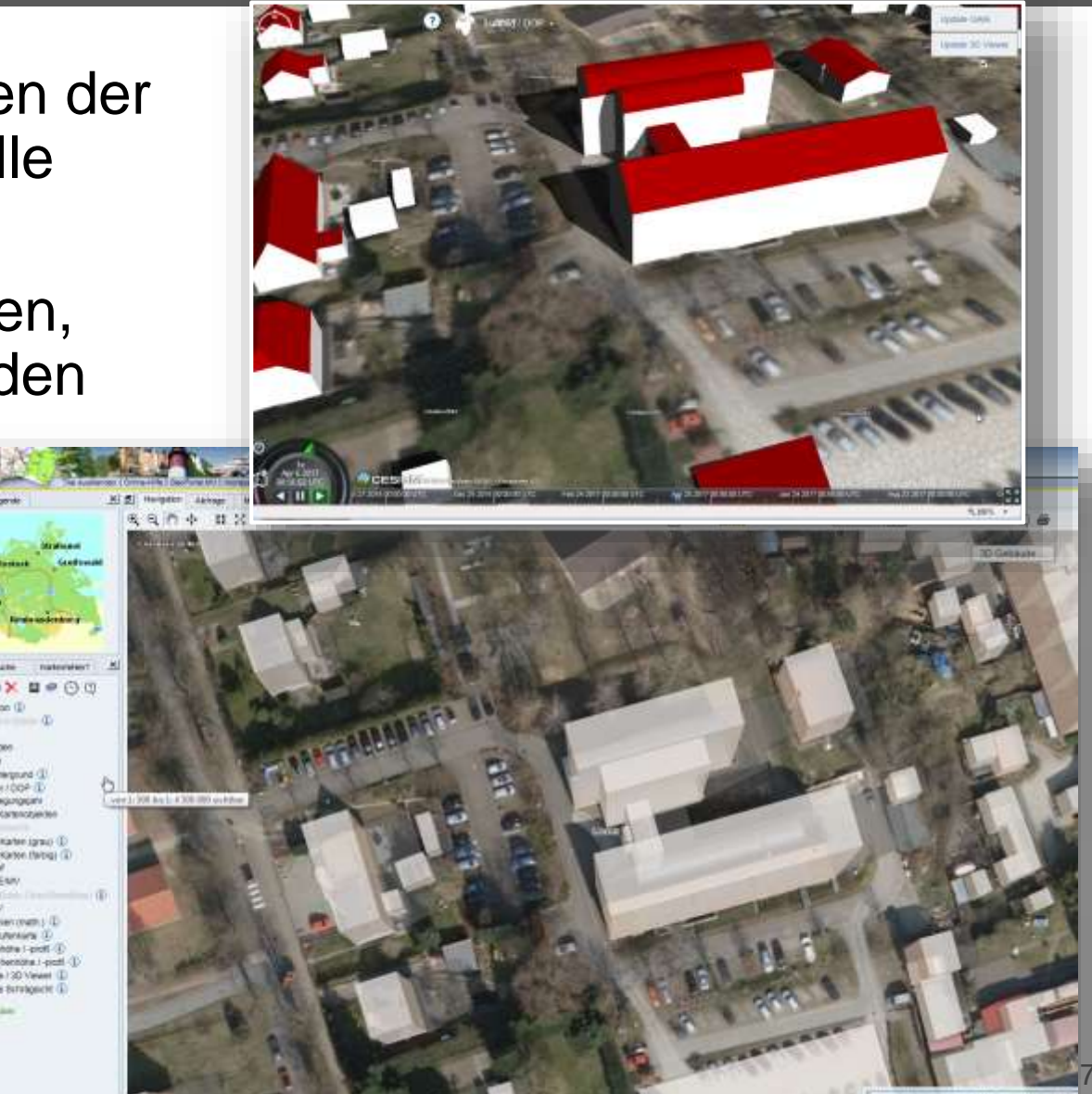

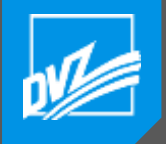

#### GAIA-MV Fachmodule

#### Fachanwendungen

- Bodenschutz- und Altlastenkataster
- Verkehrsknotenmanagement
- Liegenschaftsverwaltung
- Luftbildverwaltung
- Antrags- und Auftragsverwaltung
- Im- und Exportmodule
- Bidirektionale Schnittstellen

#### Kunden / Anwender

- Kommunale Behörden in Mecklenburg-Vorpommern
- Landesbehörden in Mecklenburg-Vorpommern
- Landesvermessungsamt Thüringen
- Privatwirtschaftliche Unternehmen

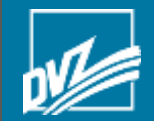

# Neuerungen in GAIA-MV professional 4.7 der GDI-MV Hartmut Rechlin

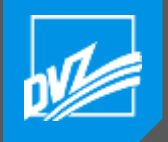

Version 4.7

#### Konsolidierung HTML5-Standard und UTF8 Zeichensatzumstellung

- viele nicht sichtbare Änderungen
- Fehlerbeseitigung
- wenige funktionale Neuerungen
- "kleine" Funktionalitäten, die die Arbeit erleichtern

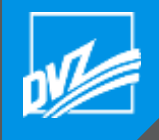

#### Dokumentation mit wesentlichen Neuerungen aus Nutzersicht

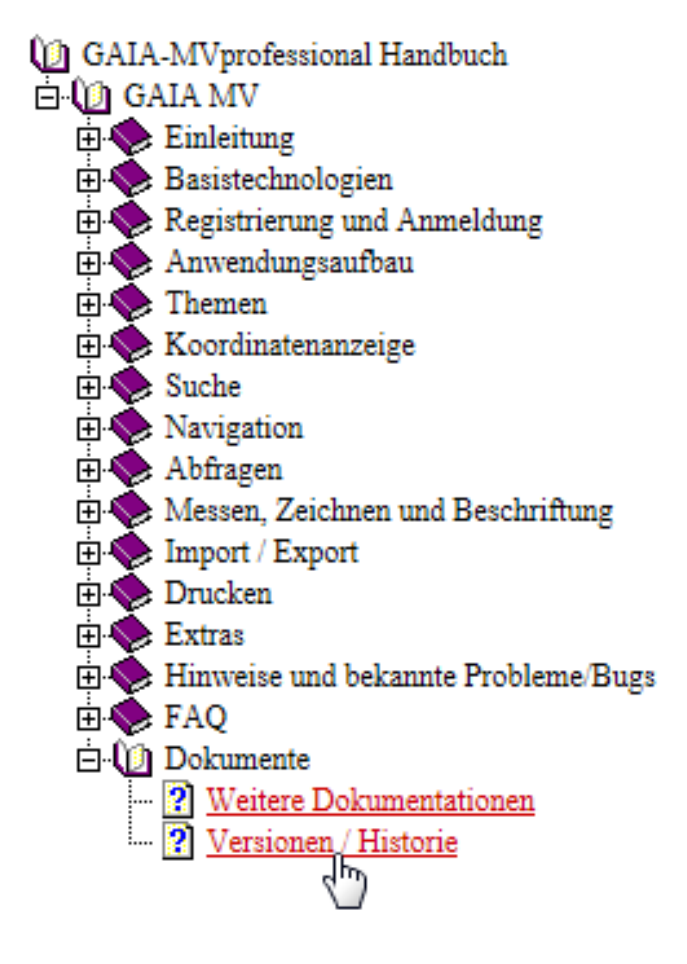

|                            | GAIA-MV <i>professional</i> Handbuch                                                                                                    |  |
|----------------------------|----------------------------------------------------------------------------------------------------|--|
|                            | Versionen / Historie                                                                                                    |  |
| Versi                      | onen / Historie                                                                                                    |  |
| GAIA-                      | MVprofessional Revision History                                                                                                    |  |
| \$ld: H                    | ISTORY.TXT 20341 2018-06-14 12:41:49Z hartmut \$                                                                                                    |  |
| Vereir<br>Betriff<br>keine | nfachtes Protokoll zu Aenderungen an GAIA-MVprofessional.<br>t GAIA-MVprofessional Basiskomponenten und nicht Fachmodule und<br>Konfigurationsanpassungen fuer einzelne Fachanwendungen. |  |
| Fuer v<br>die Tie          | veitere Informationen siehe die jeweilige Versions-Dokumentation,<br>ckets (#) oder das Entwicklungsprotokoll.                                                                           |  |
| Aktuo                      | lle Version (SVN trunk, 4.6-dev, future 5.0):                                                                                                    |  |

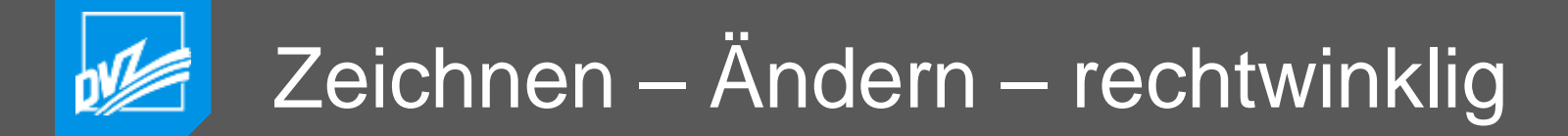

Bereits erfasste Linienzüge können mit *gedrückter STRG- und y-, x-, c- oder v-Taste* im Nachhinein bzgl. rechter Winkel korrigiert werden.

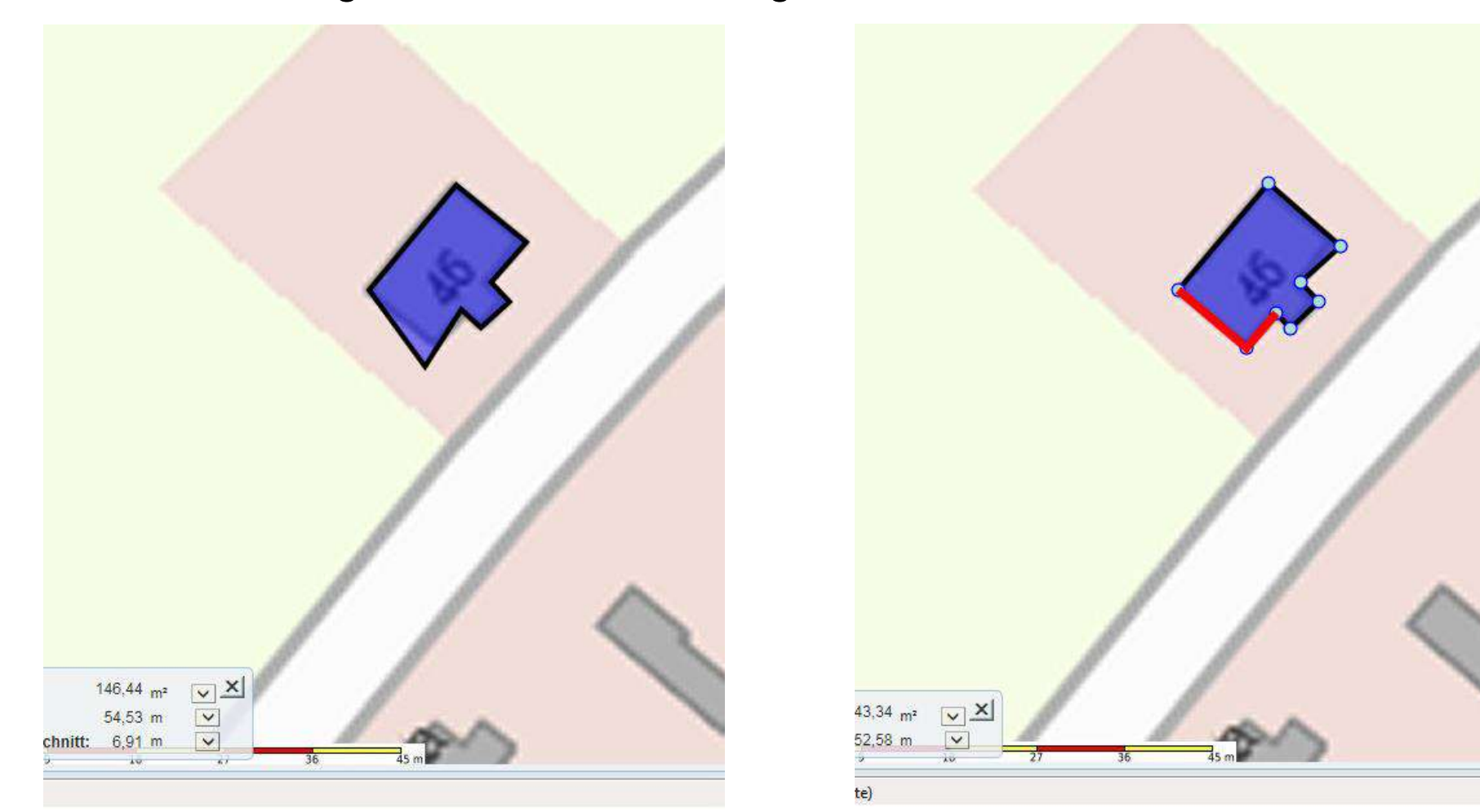

# Zeichnen – Ändern – Linienzüge rechtwinklig

Beim Einzeichnen von Linienzügen sind rechte Winkel ebenfalls sofort möglich.

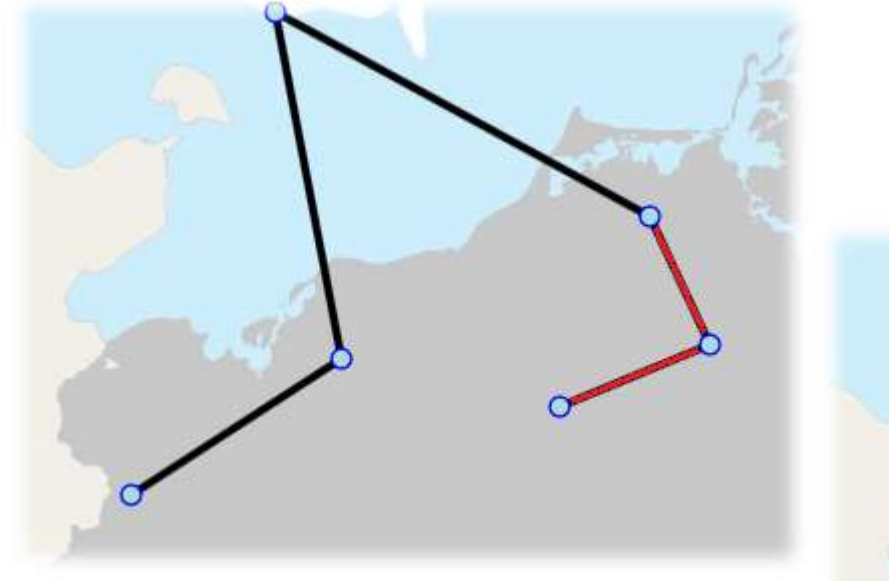

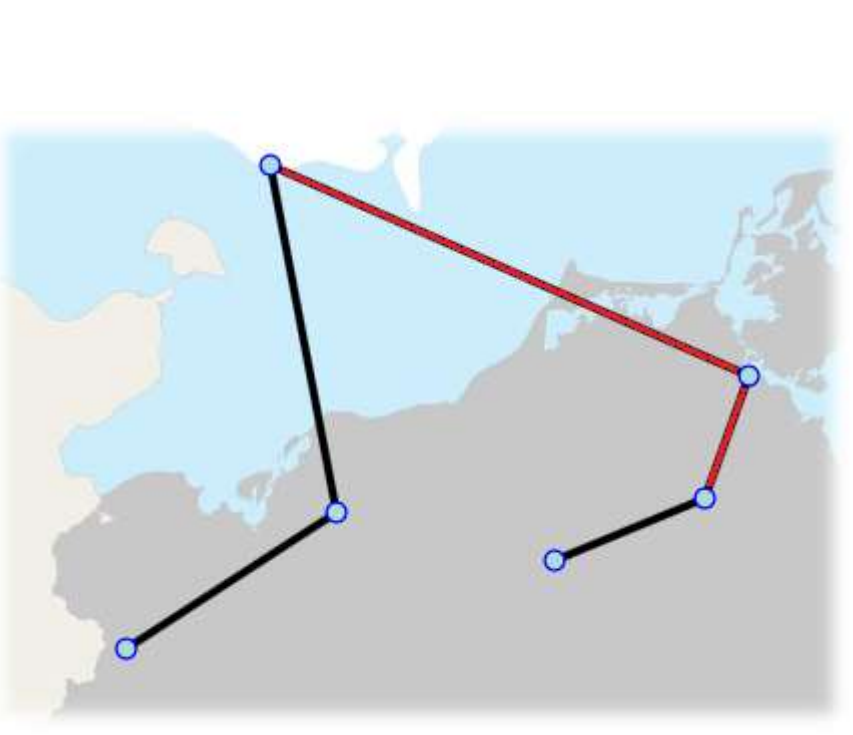

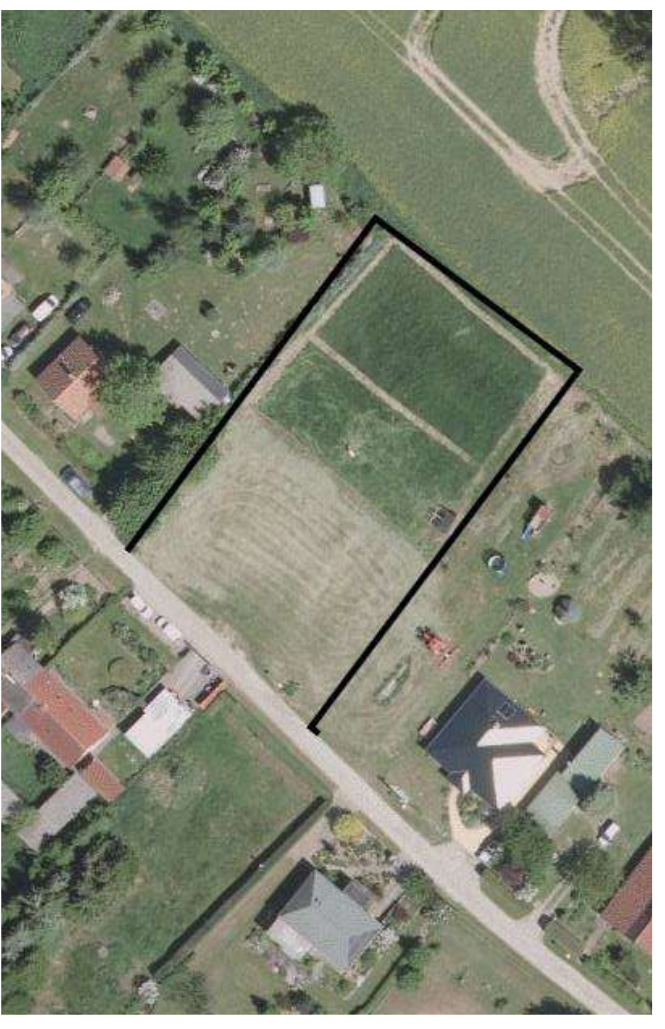

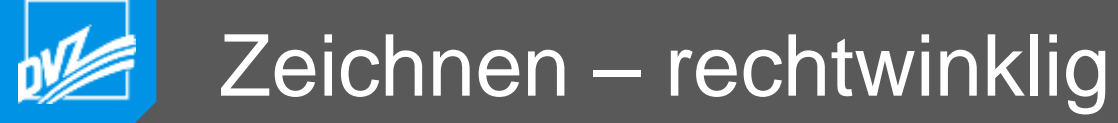

Gebäudekomplexe sind i.d.R rechtwinklig. Mittels *gedrückter STRG- und x-Taste* sind Rechtecke (Polygone) in beliebiger Lage mit 3 Klicks erfassbar.

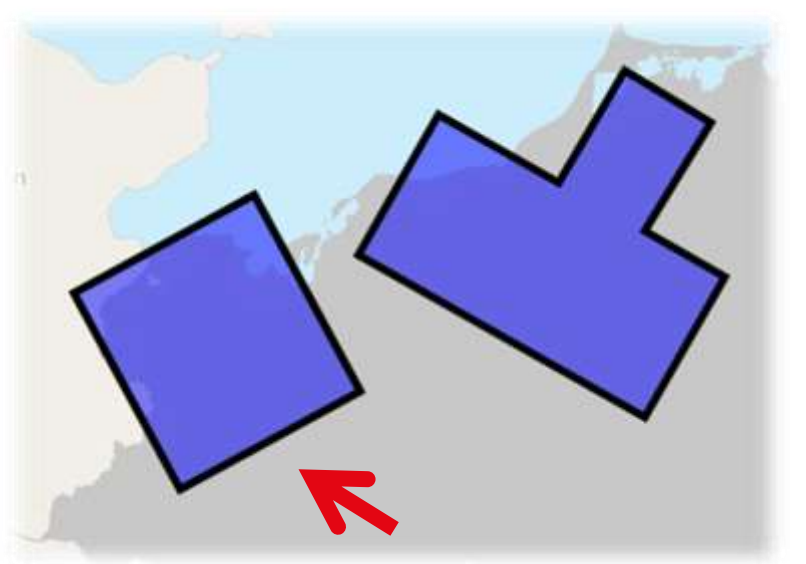

Häuser erfassen, vier Ecken, drei Klicks, alles rechtwinklig, kein Projekt !

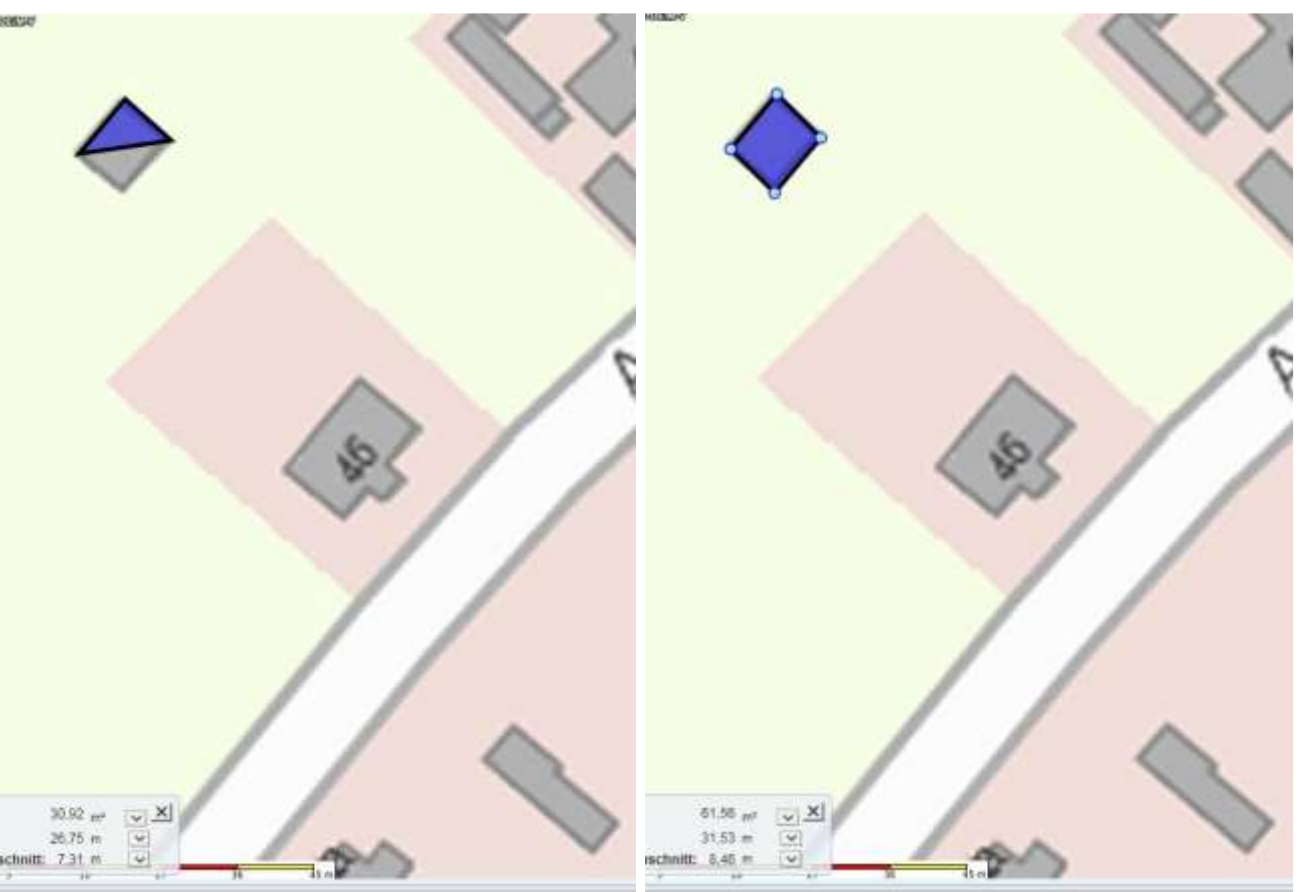

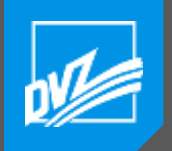

#### Zeichnen – Beschriftung

Polygone können beschriftet werden .

Liegt der Schwerpunkt der Polygone außerhalb, wird das Polygon jetzt auch innerhalb beschriftet.

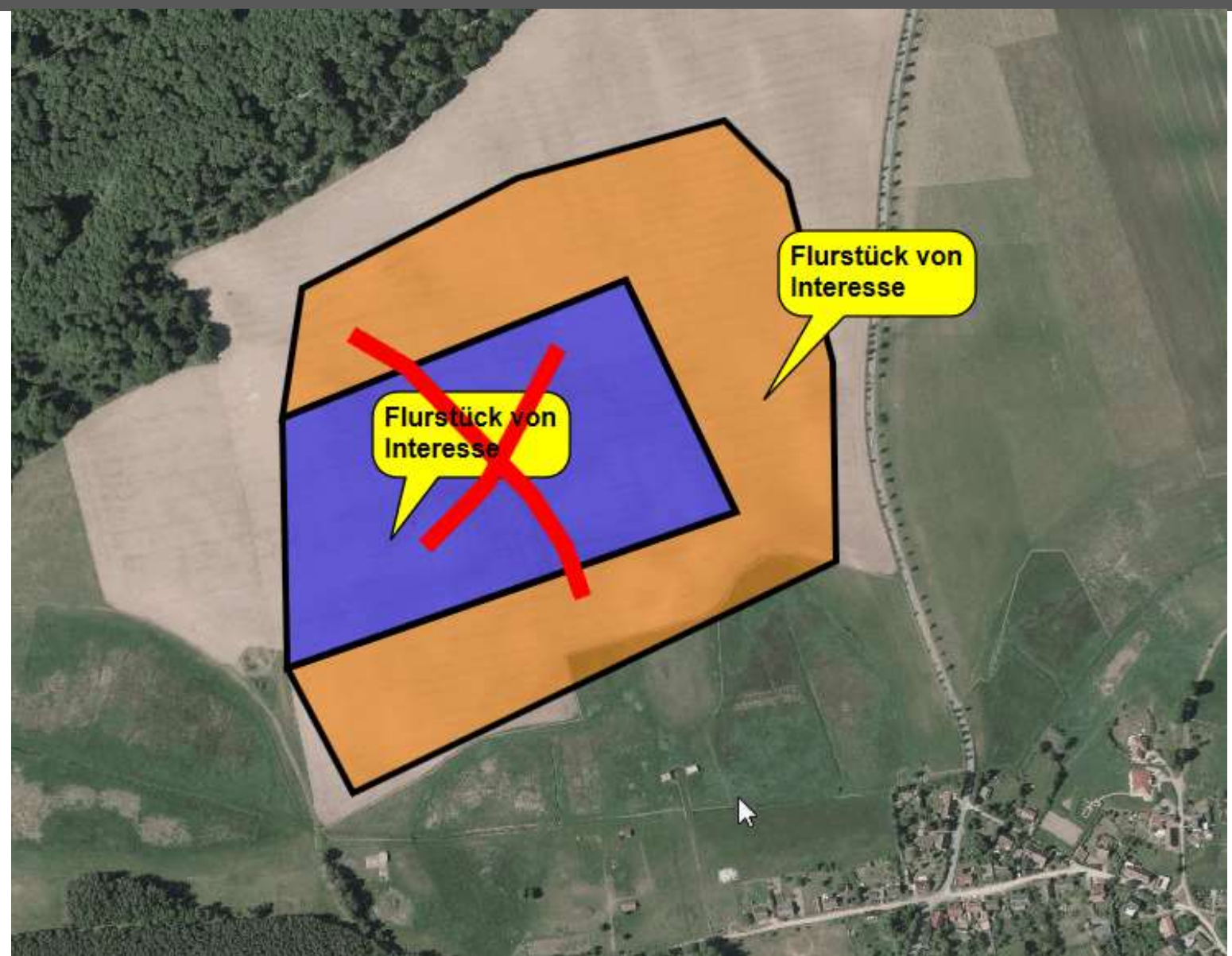

# Objekteditor – Ändern – Koordinaten

Polylinien enthalten mitunter sehr viele Stützpunkte.

Fehler in einer Zeile:

Jetzt wird automatisch dorthin gescrollt und die Zeile zusätzlich blau hervorgehoben.

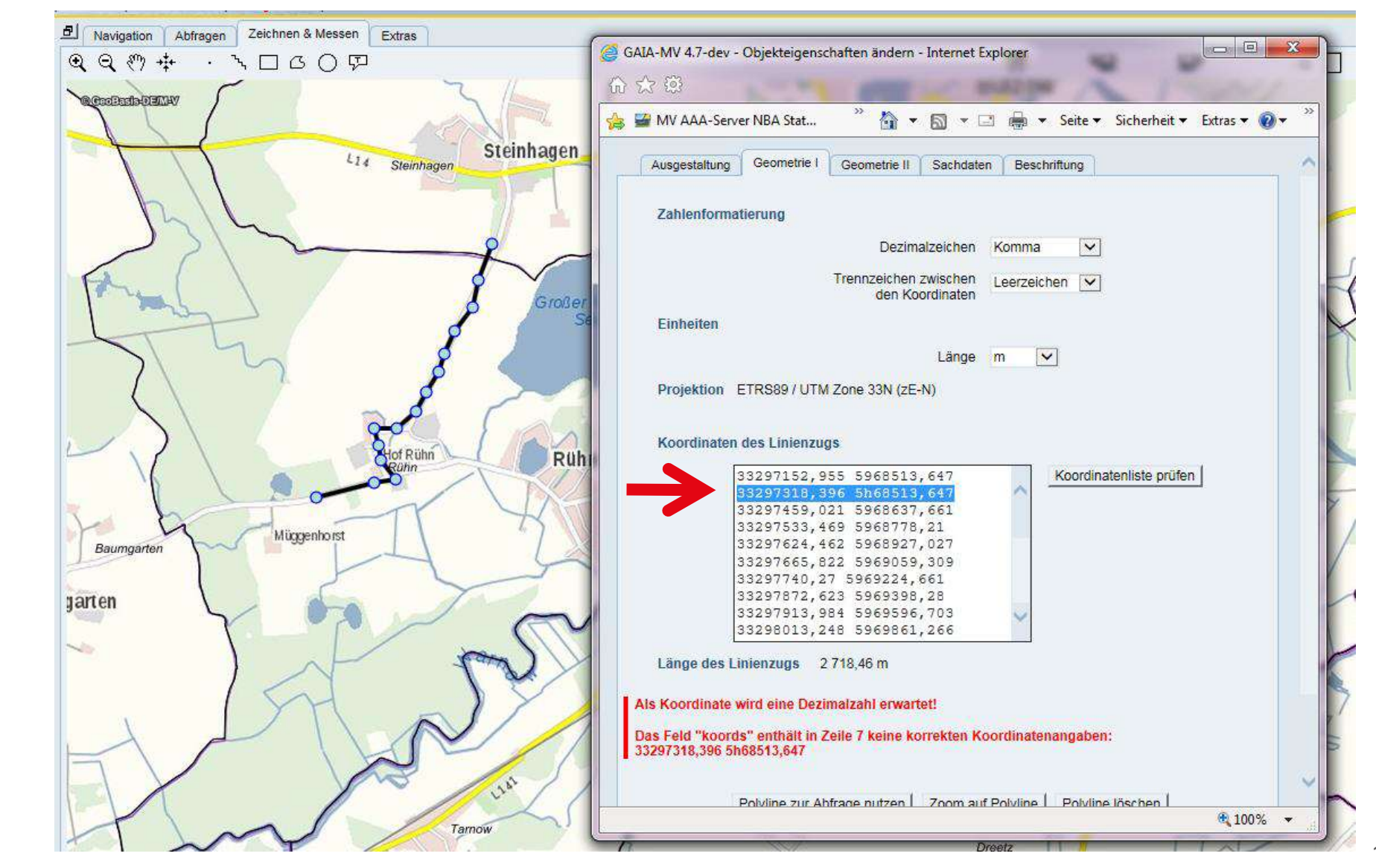

#### Objekteditor – Ändern Feldinhalt – Beispiele

|                      | 🚕 🖼 MV AAA-Server NBA Stat 🥍 🏠 💌 🔝 💌 🖃 🖝 Seite 💌 Sicherheit 💌 Extras 💌 🌘   | <b>∂</b> ▼ <sup>≫</sup> |
|----------------------|----------------------------------------------------------------------------|-------------------------|
|                      | Ausgestaltung Geometrie I Geometrie II Sachdaten Beschriftung              | ~                       |
|                      | Zahlenformatierung                                                         |                         |
| Großer Rühner<br>See | Dezimalzeichen Komma 🔽<br>Trennzeichen zwischen<br>den Koordinaten         |                         |
|                      | Einheiten                                                                  |                         |
| Rühn Pustel          | Fläche Quadratmeter                                                        |                         |
|                      | Projektion WGS84,geographisch, Grad, Minuten, Sekunden                     |                         |
|                      | Lage und Abmessungen des Kreises                                           |                         |
|                      | Mittelpunkt Beispiel: 12 27 13,716 53 58 8,616                             |                         |
| ST X                 | Radius Beispiel: 1000,5 m<br>Landschaftsfläche 2 948 581,16 m <sup>2</sup> |                         |
| Großer Pe            | Kreis zur Abfrage nutzen Zoom auf Kreis Kreis löschen                      |                         |
| errow Peetsch        | OK Abbrechen Übernehmen                                                    |                         |
|                      |                                                                            |                         |

## Objekteditor – Ändern – Zahlenformatierung und Einheiten

Wird ein anderes Dezimalzeichen oder ein anderes Trennzeichen zwischen den Koordinaten gewählt, werden die Zahlen sofort umformatiert.

Gilt ebenso für die Auswahl der Einheiten für Längen- und Flächenangaben.

|                     | Ausgestaltung Geometrie I Geometrie II Sachdaten Beschriftung |
|---------------------|---------------------------------------------------------------|
| Dummerstorf         | Zahlenformatierung                                            |
| X                   | Dezimalzeichen Punkt                                          |
|                     | Trennzeichen zwischen Semikolon                               |
| m 4                 | Einheiten                                                     |
|                     | Länge km 🔽                                                    |
|                     | Fläche Hektar                                                 |
| See Dogene n am See | Projektion ETRS89 / UTM Zone 33N (zE-N)                       |
|                     | Koordinaten und Abmessung der Fläche                          |
|                     | 33320021.045;5979344.207<br>33320633.177:5979476.489          |
|                     | 33322089.058;5979162.32<br>33321890.529;5978815.08            |
|                     | 33321725.088;5978352.095<br>33320136.854;5978368.63           |
| Leave               |                                                               |
| A PATER V           |                                                               |
|                     | Landschaftsfläche 181,99 ha                                   |
|                     |                                                               |
|                     | Polygon zur Abfrage nutzen Zoom auf Polygon Polygon löschen   |
|                     | OK Abbrechen Übernehmen                                       |

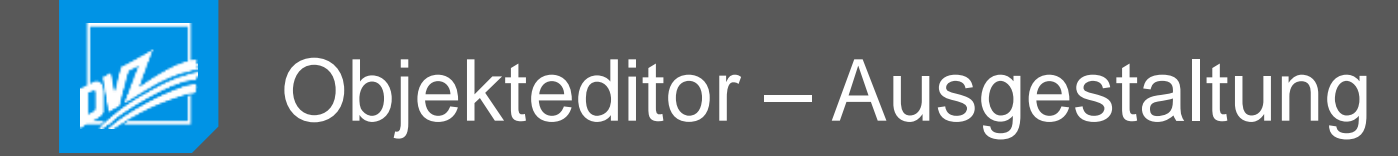

Der Übernahmeschaltknopf ist im Objekteditor ausgegraut, wenn es nichts zu übernehmen gibt.

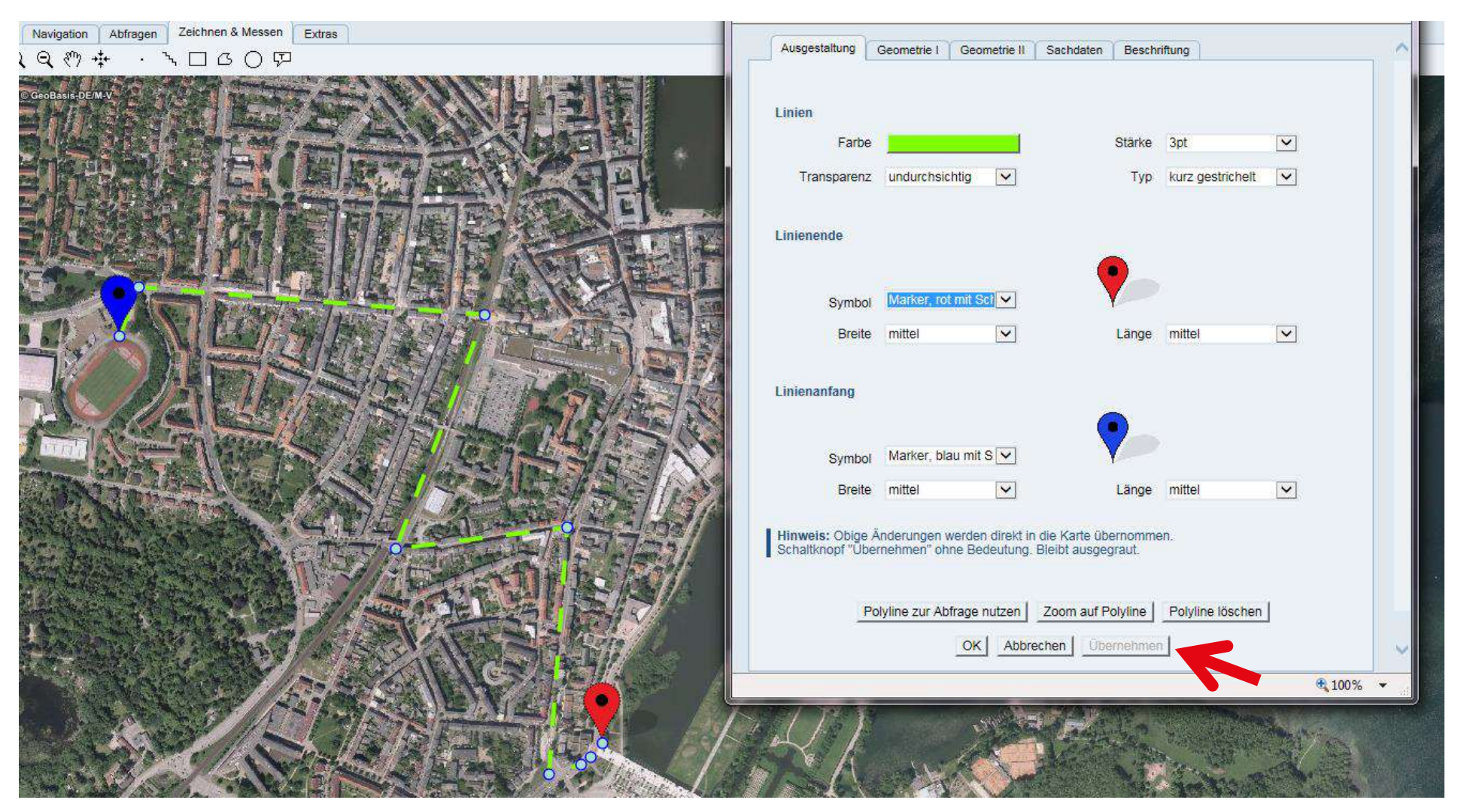

#### Abfragen – Darstellung Abfrageergebnisse

Überfahren der Abfrageergebnisse mit der Maus erweitert um das Hervorheben von Linien und Punkte.

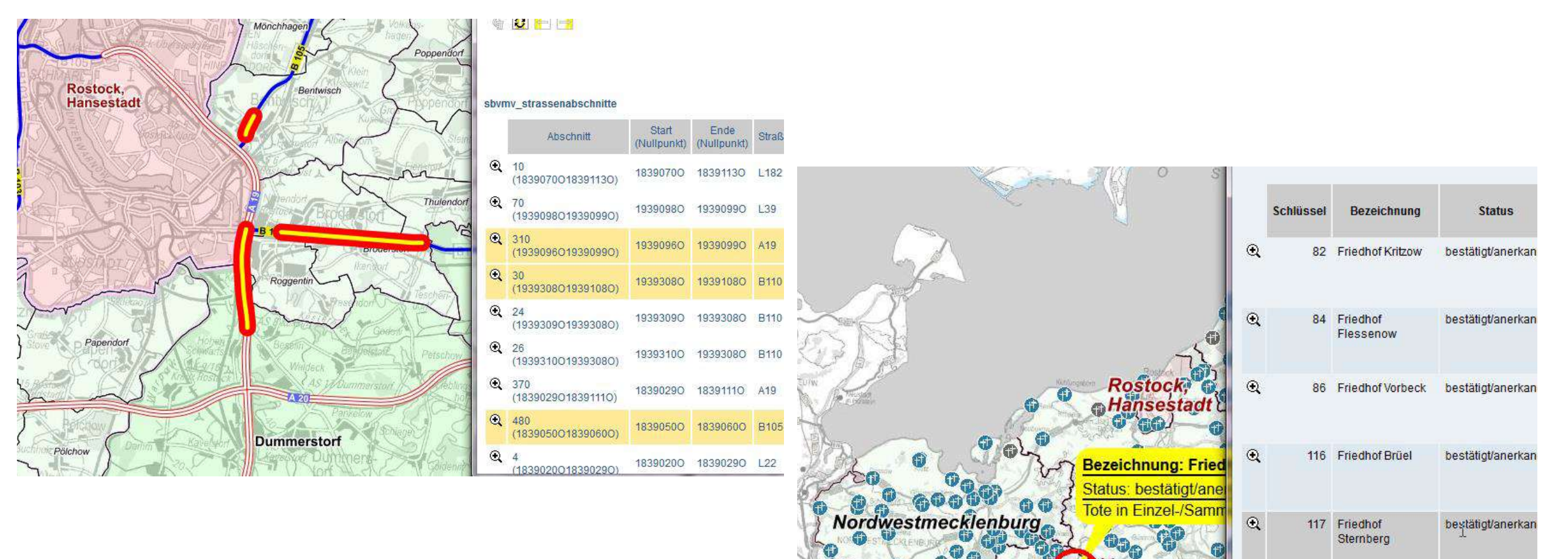

Landeshauptstadi

118 Friedhof Gägelow bestätigt/anerkar

•

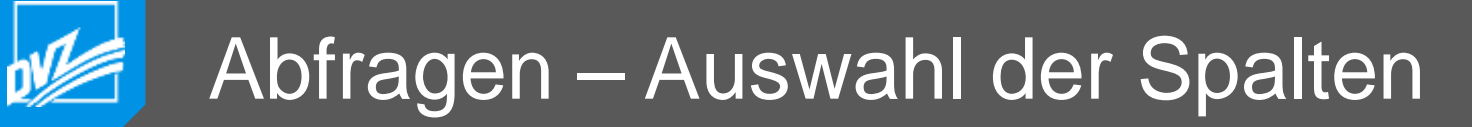

Durch interaktive Auswahl der Spalten ist es jetzt möglich, den Inhalt der Textblase beim Überfahren mit der Maus

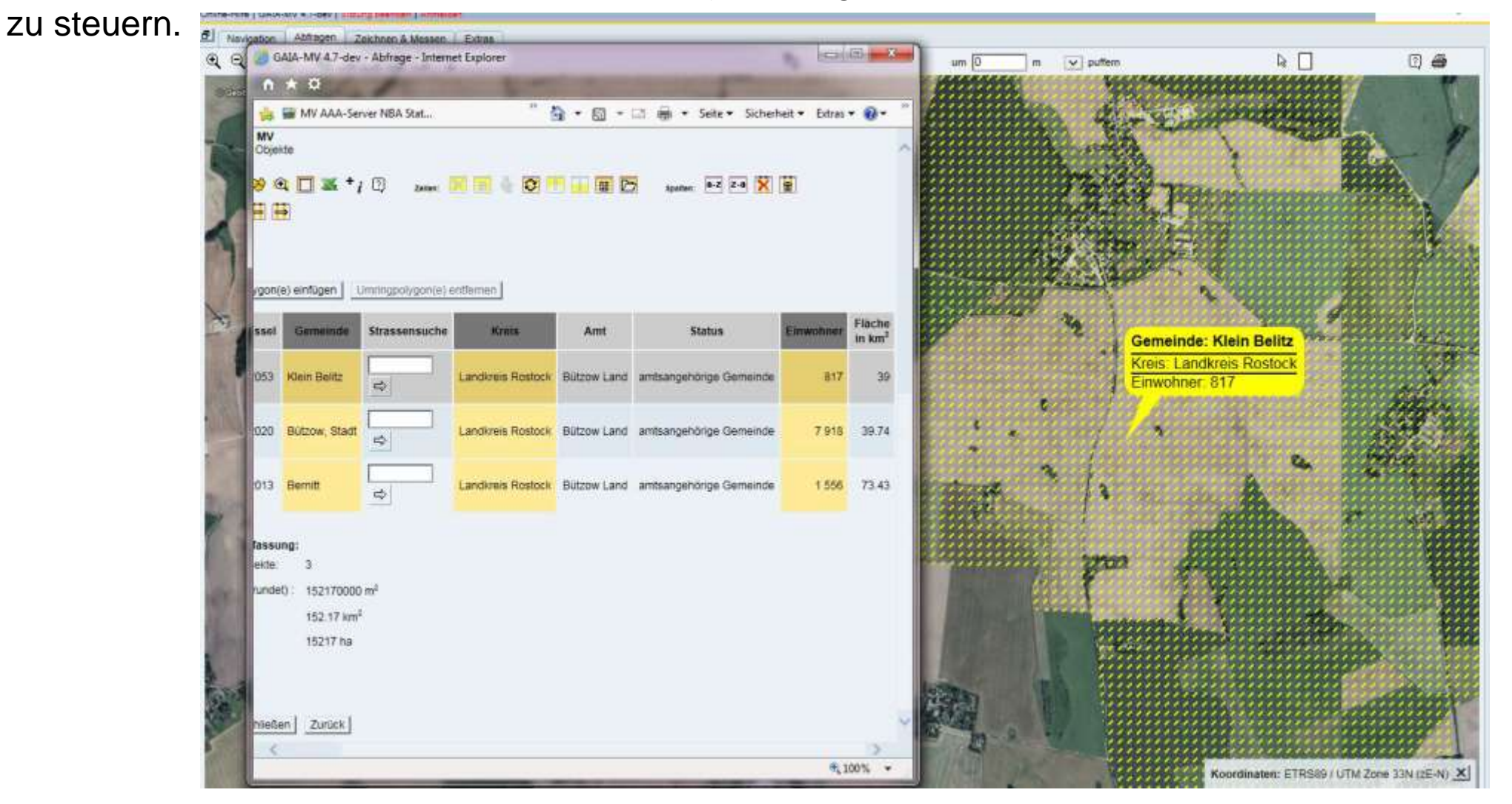

## Abfragemanager – verneinende Abfragen korrigiert

|                     | Thema DOP Blattschnitt                                                                                                    |        |
|---------------------|----------------------------------------------------------------------------------------------------|--------|
| Beis<br>abzu<br>als | pieldatensätze des<br>fragenden Themas<br>Entscheidungshilfe<br>BFJAHR = 2017<br>BFDATUM = 29.08.2017                                                                                                    |        |
| Abfragegestaltung   |                                                                                                    |        |
| Spalte              | Relation Wert (Platzhalter: ? und * möglich)                                                                                                    |        |
| BFJAHR 🔽            | ist gleich       2017         ist in Liste       Image: Construction of the second second secon | achten |
| Feldtyp: string     | tzten Vergleichsausdruck ersetzen                                                                                                    | nen    |
| _                   |                                                                                                    |        |

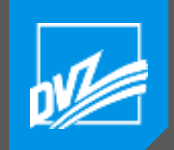

#### Druck – externe Legende

Bei der Erzeugung einer Karte für den Druck können auch externe Legende ausgewählt und auf der Karte positioniert werden.

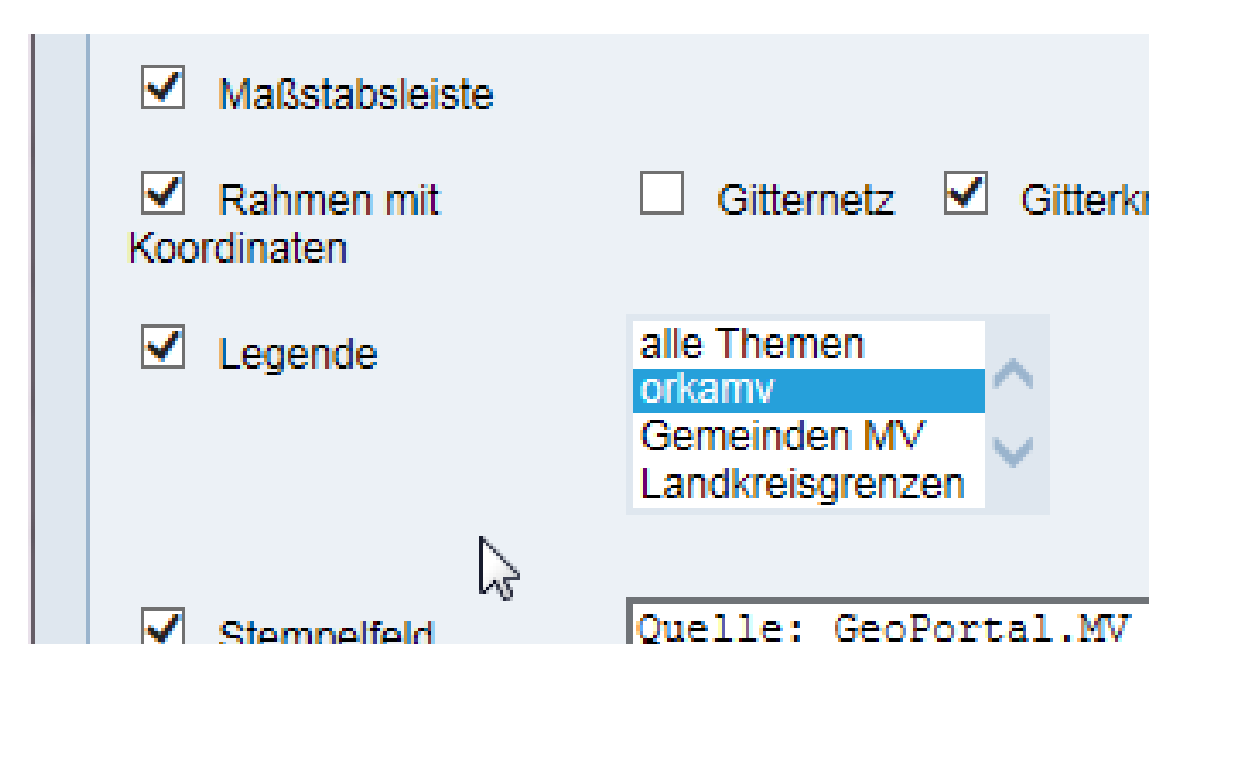

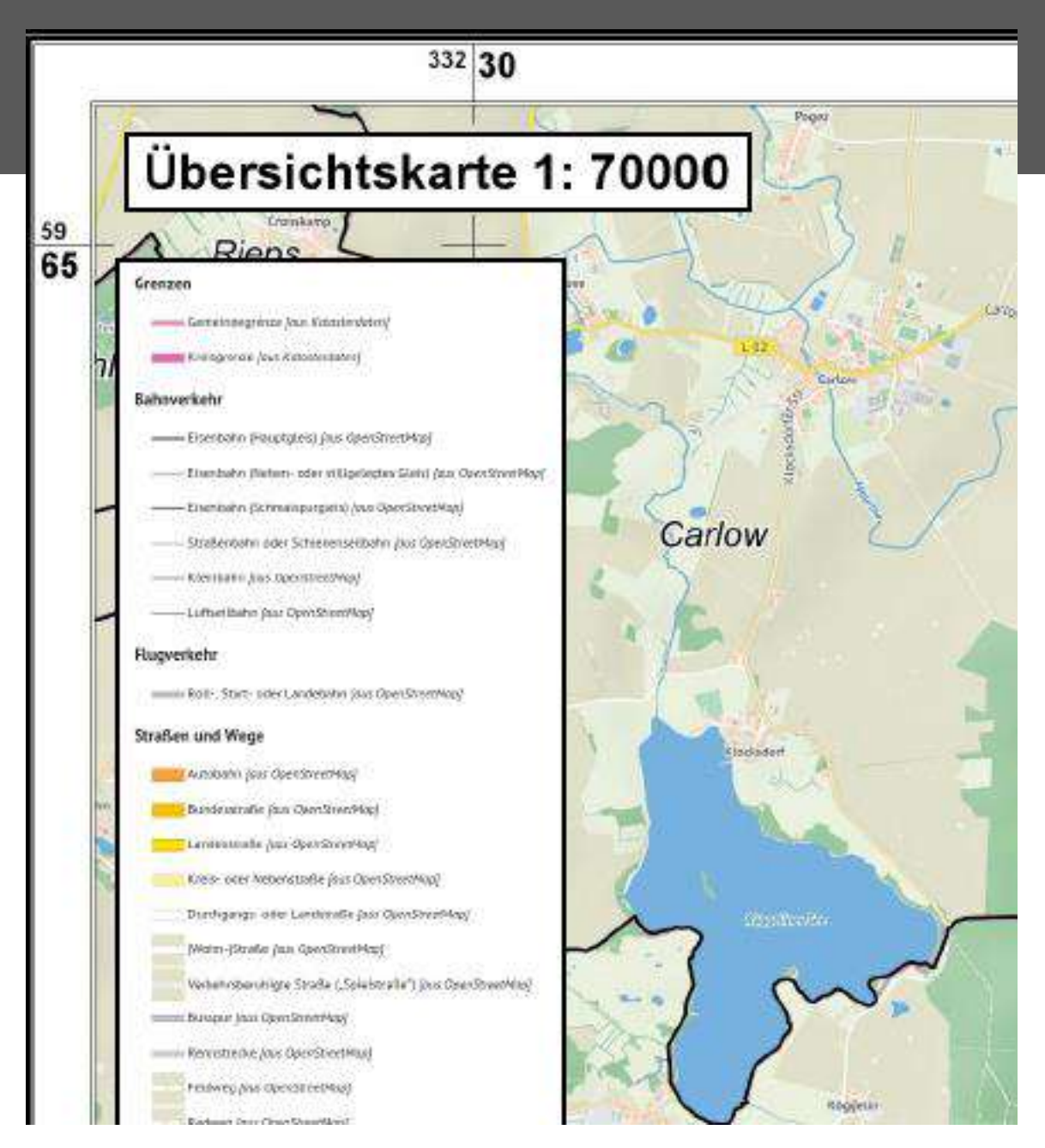

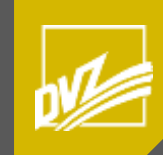

# Neuerungen für Nutzer der Fachanwendungen

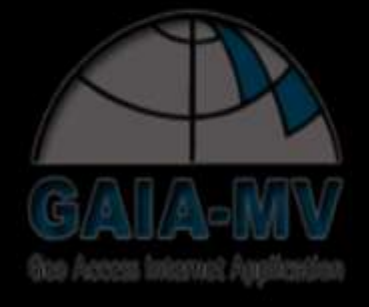

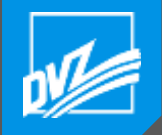

#### Neuerungen für Fachanwendungen

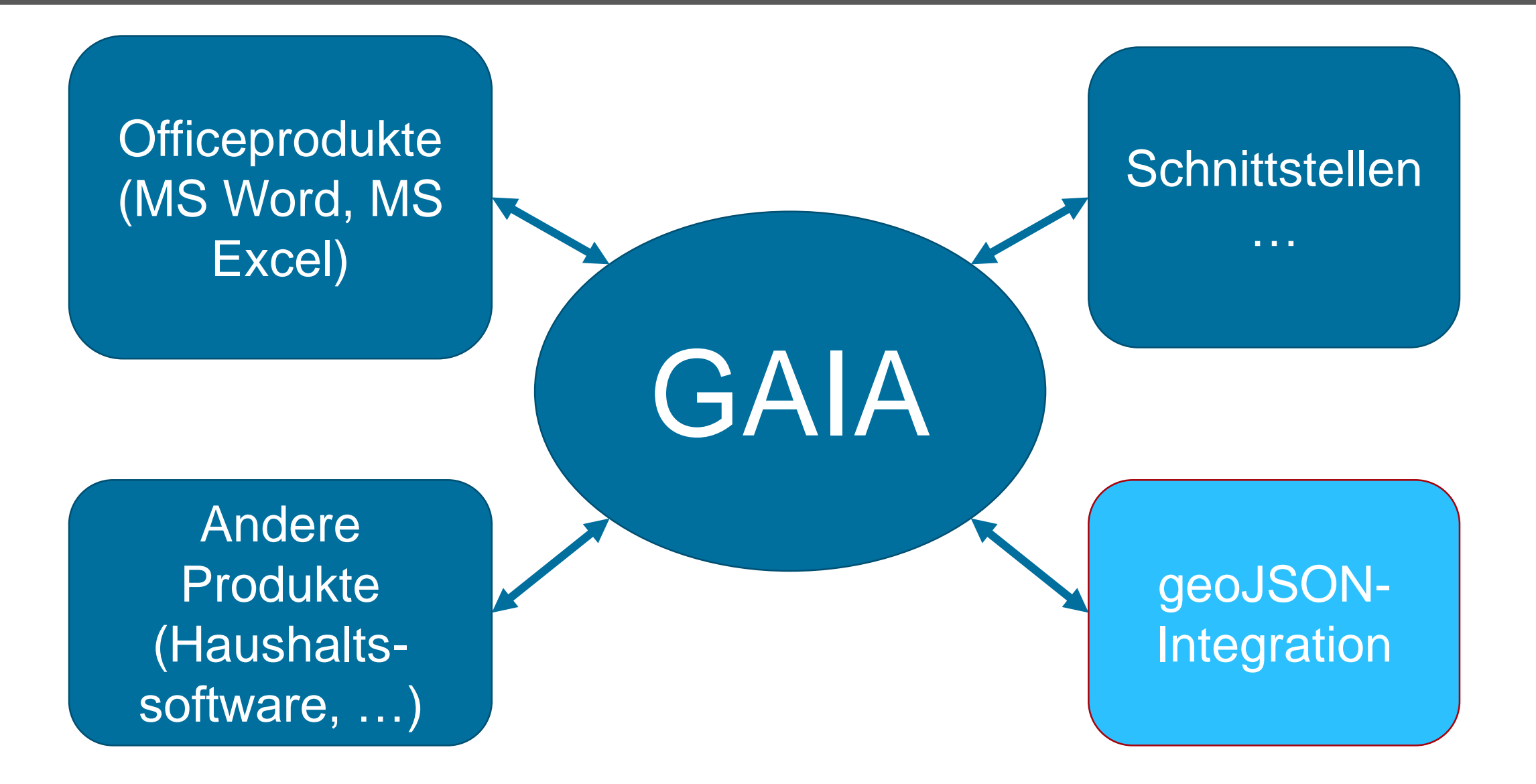

# W

#### Zeichnen – geoJSON – Standardunterstützung I

Einfache Geometrien
Point
Linestring
Polygon

Mehrteilige Geometrien
Multipoint
Multilinestring
Multipolygon

•Sammlungen •Geometrie •Feature •Layer

- offenes Format nach der <u>Simple-</u>
   <u>Feature-Access</u>-Spezifikation
- August 2016 veröffentlicht
- ideal als Programmierschnittstelle, sowohl programmintern als auch zum Austausch zwischen Server und Client
- Datenbank Postgres z.B. unterstützt mittlerweile JSON-Feldtypen
- interne GAIA-Umstellung nach und nach, betrifft alle Module
  - Quellen: https://de.wikipedia.org/wiki/GeoJSON http://geojson.org/

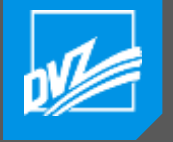

#### Zeichnen – geoJSON – Standardunterstützung II

Denkbare Beispiele auf dem Grunddatentyp "**Multipolygon**" basierend:

- Seenfläche mit Inseln
- Flurstück mit "Loch"
- Bergbauberechtigung, Schutzgebiet, Förderfläche mit Aussparungen

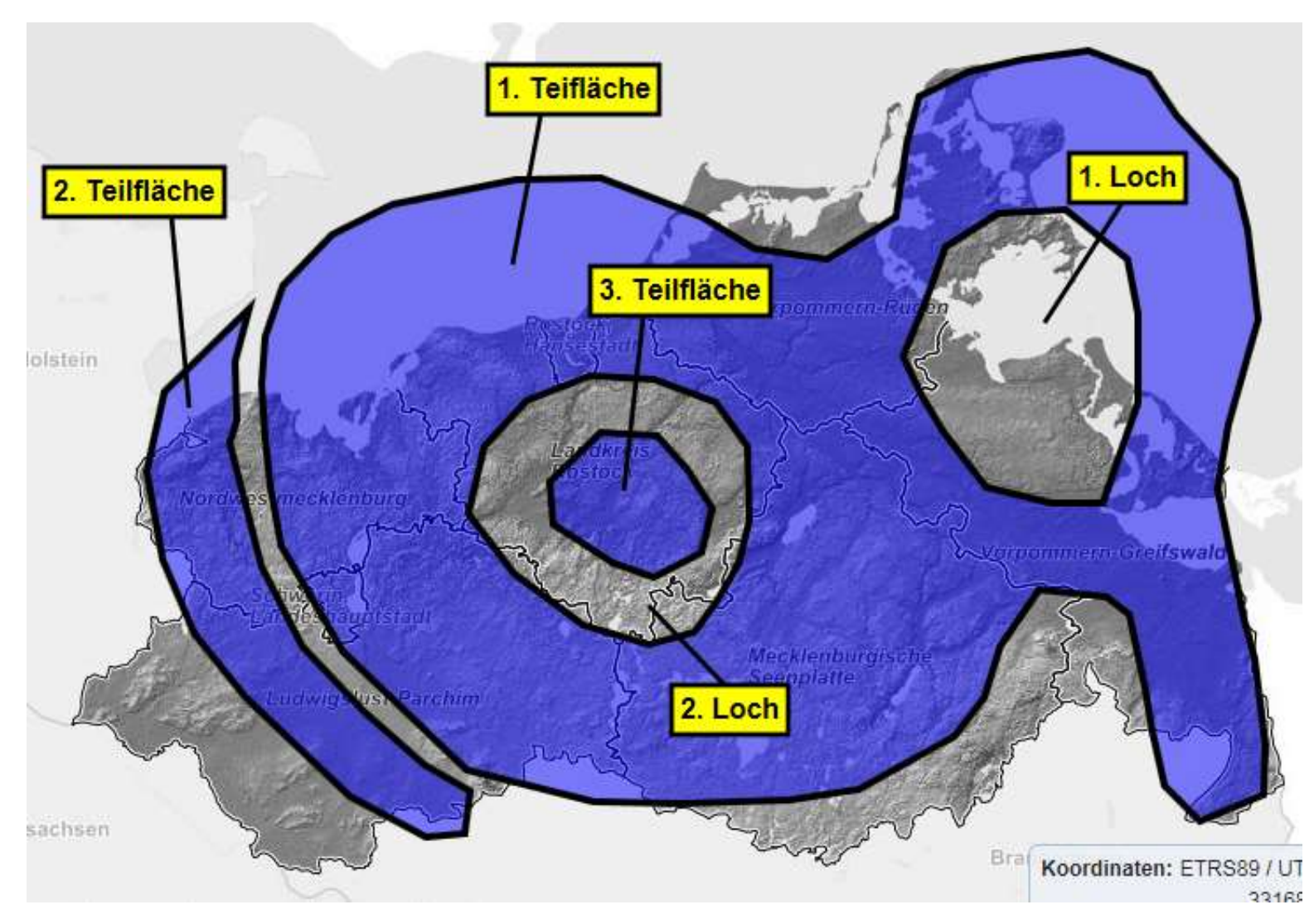

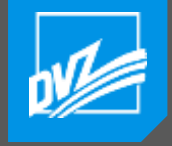

#### Zeichnen – geoJSON – Standardunterstützung III

Koordinaten werden oft geliefert – nicht Zeichnen erforderlich, sondern Eingabe notwendig

Beispiel: Koordinaten einer Bergbauberechtigung auf Urkunde

GAIA um Schaltknopf "xy" erweitert und Objekteditor angepasst

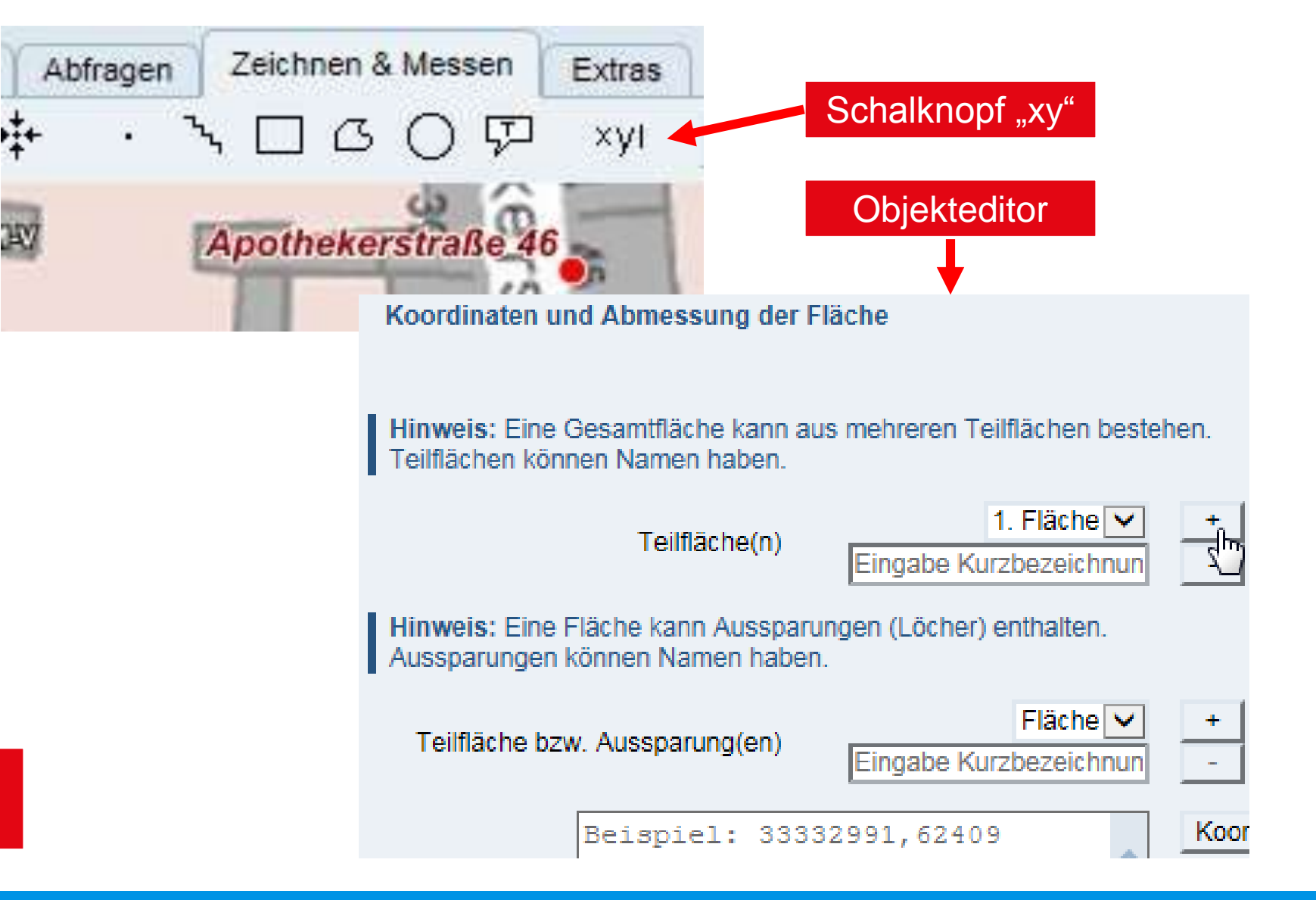

#### Zeichnen – geoJSON – "benannte" Koordinatenpaare I

 geoJson Standarderweiterung - *"benannte"* Koordinatenpaare, Teilflächen …

Koordinatenpaare von Polygonzügen o.ä. sind oft nicht nur von 1 bis n durchnummeriert.

Die Namen der Stützpunkte können auch aus Zahlen-, Buchstabenkombinationen bestehen.

Mitunter tragen sie Kurznamen.

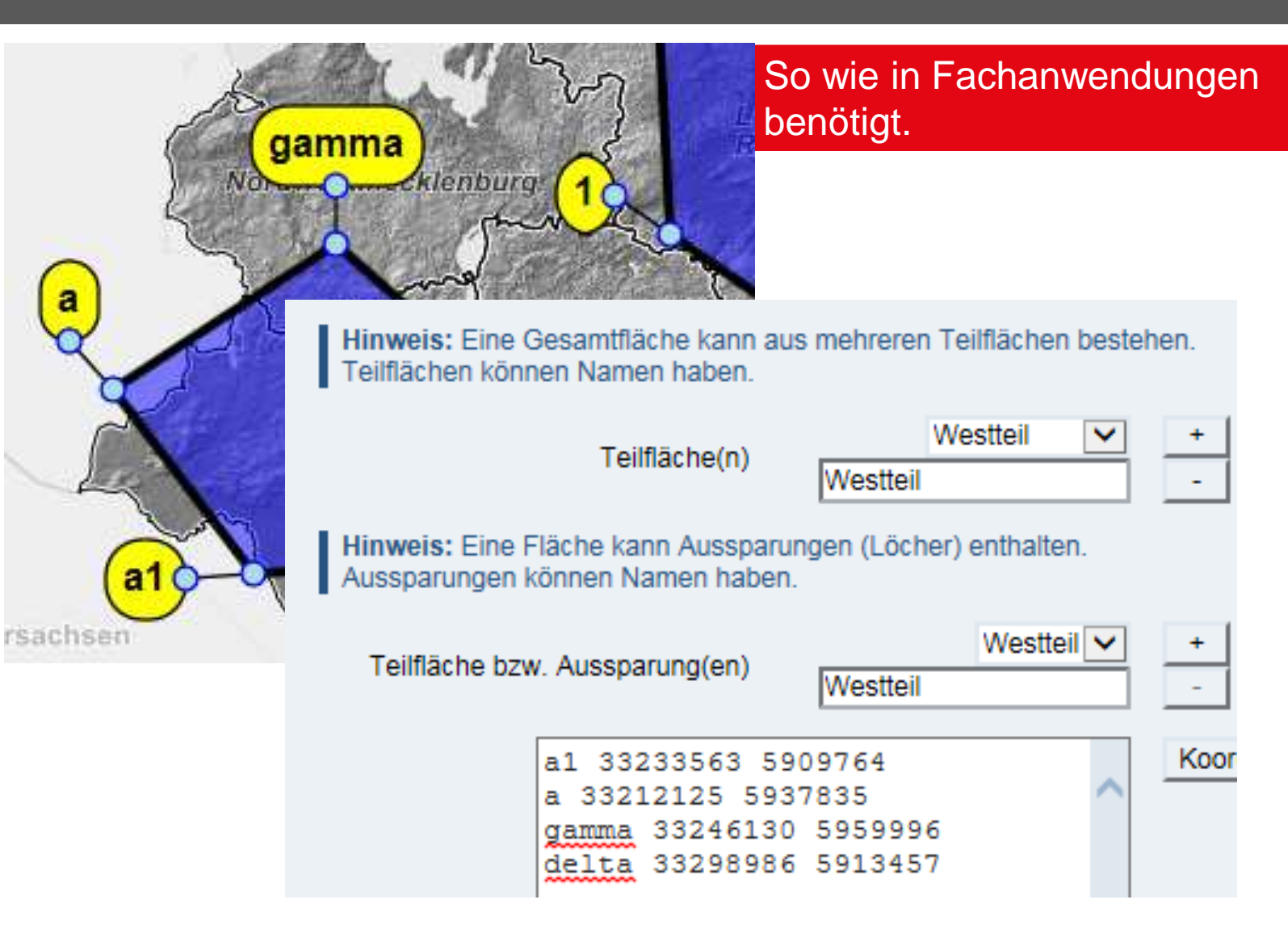

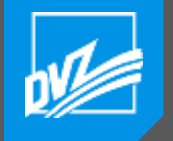

#### Zeichnen – geoJSON – "benannte" Koordinatenpaare II

geoJson-Standard erweitert um "*benannte*" Koordinatenpaare, Teilflächen...

Programmintern im Browser unter Javascript Übergang von einfachen Listen (array) zu schlüsselbasierten Listen (object).

Auftretende Probleme: **Beibehaltung der Reihenfolge** der benannten Koordinatenpaare im Objekt bei einigen Browsern **problematisch**. Vor allem wenn Schlüssel Zahlen sind !!! Unsererseits gelöst.

Browser jetzt mit *neuem Datentyp "map".* Beibehaltung der Reihenfolge wird garantiert. Wird leider noch nicht von allen unterstützt. JSON-Wandlungen fehlen auch noch.

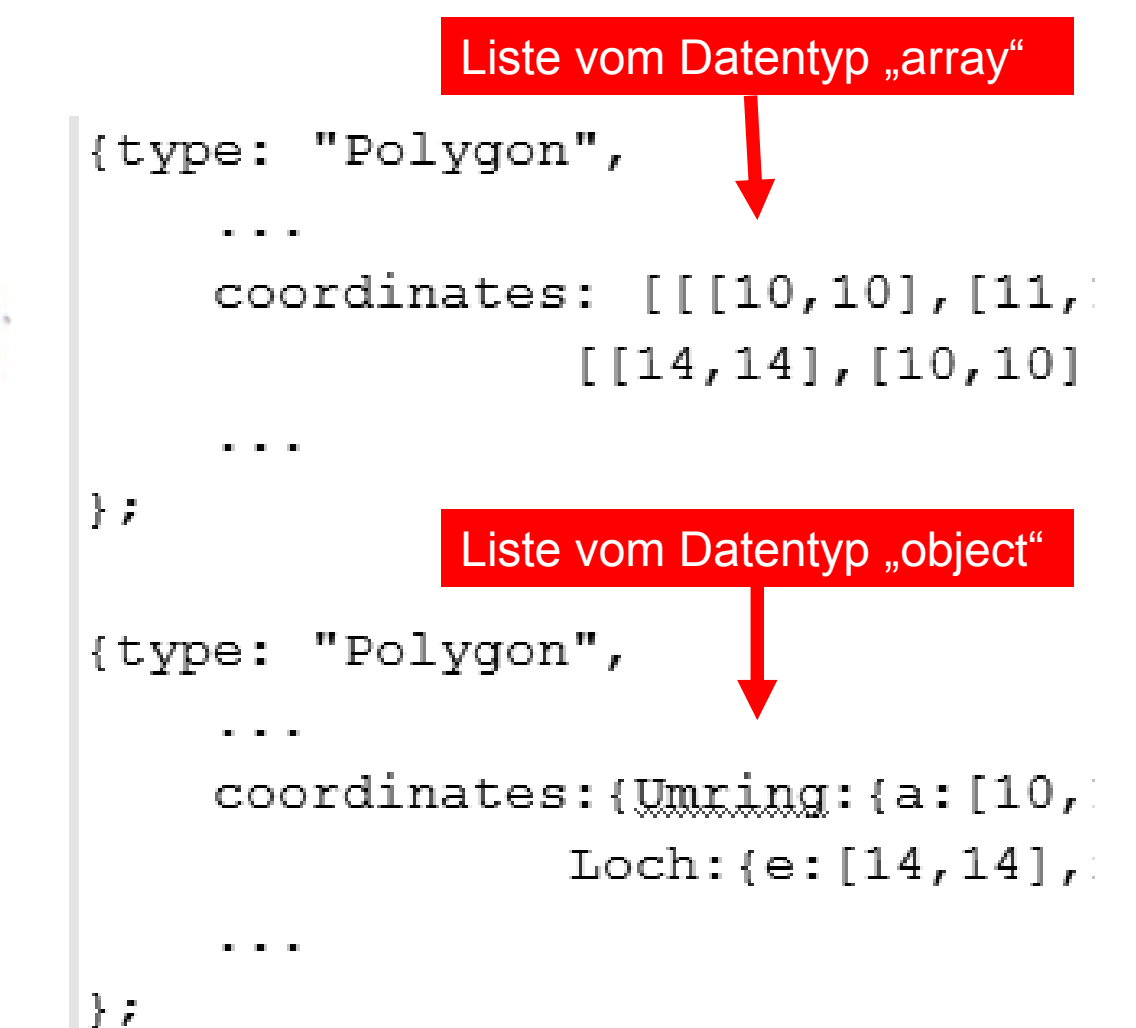

#### Zeichnen – geoJSON – Erweiterungen für Fachanwendungen I

- 2. geoJson-Standarderweiterung
  - Datentypen (Auswahl)
- •Flächenhafte Elemente
  - "circleByCenter" mit Mittelpunkt
    - Kreis mit Radius
    - Kreissegment mit Radius, Anfangs- und Endwinkel
    - Kreissektor(en) mit Radius oder Radien
    - Kreissegment(e) / Kreissektor(en) mit Kombination aus obigem
  - "circleByPoints" aus 3 Punkte
- •Linienhafte Elemente
  - "arcByCenter" analog (s.o.)
  - "arcByPoints" analog (s.o.)

So wie in Fachanwendungen benötigt.

# n

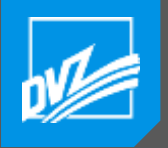

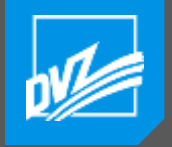

#### Zeichnen – geoJSON – Erweiterungen für Fachanwendungen II

#### Beispiele auf den Grunddatentyp "circleByCenter" basierend

- Diagramm mit einem hervorgehobenen Tortenstück
- Funkturm mit 3 Antennen, die eine unterschiedliche Reichweite besitzen

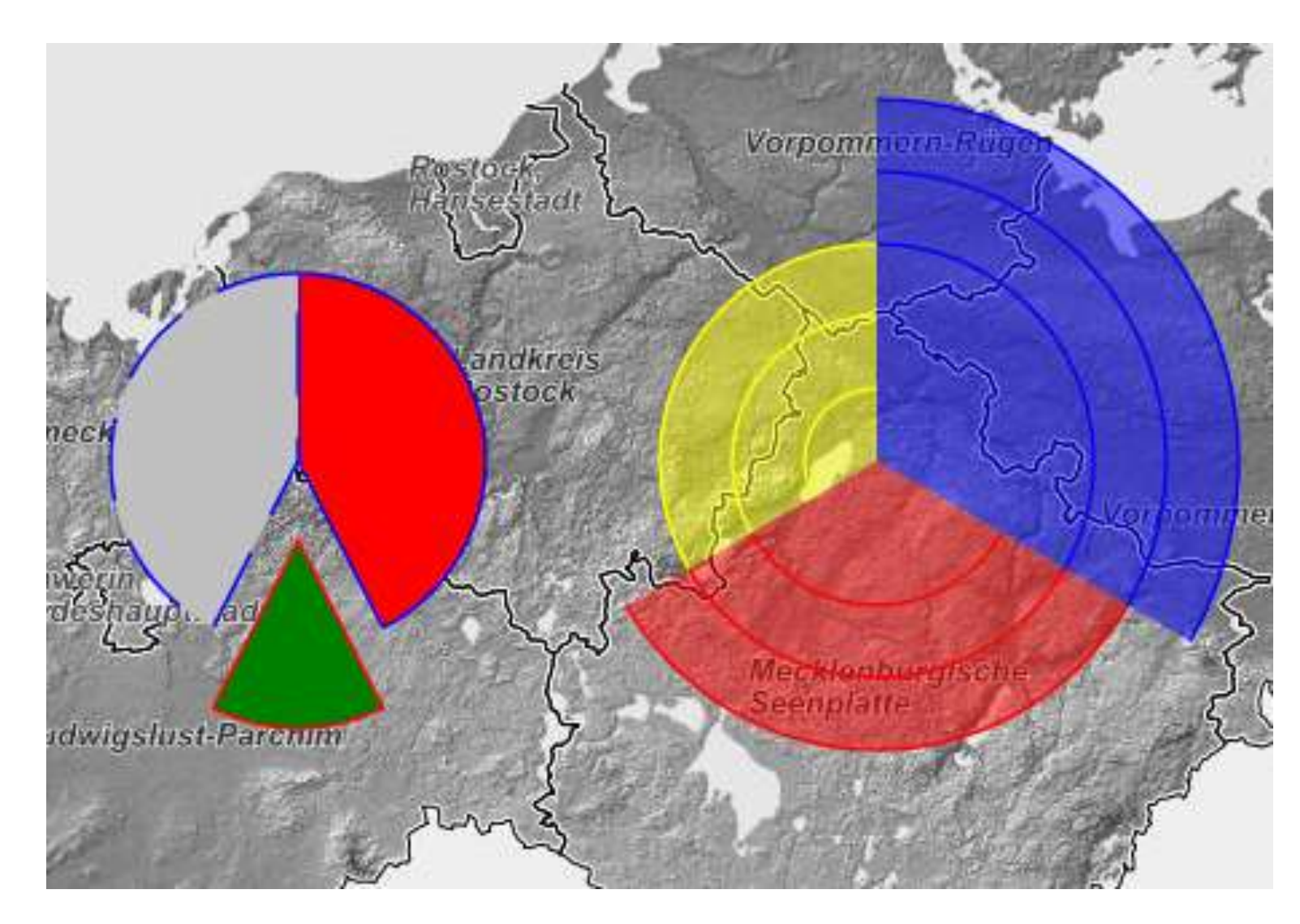

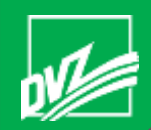

# Ausblick GAIA-MVprofessional Redesign – Version 5.0

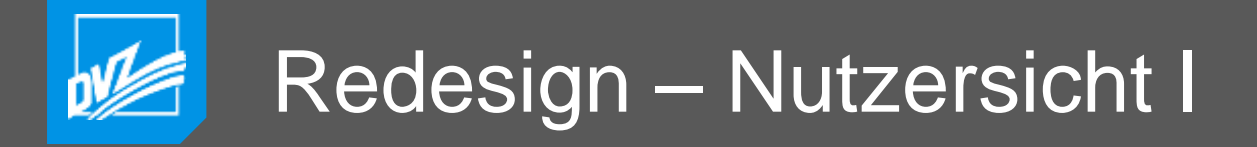

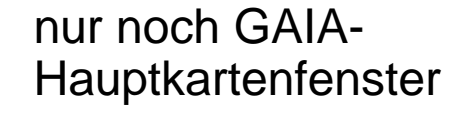

ohne Rand o.ä.

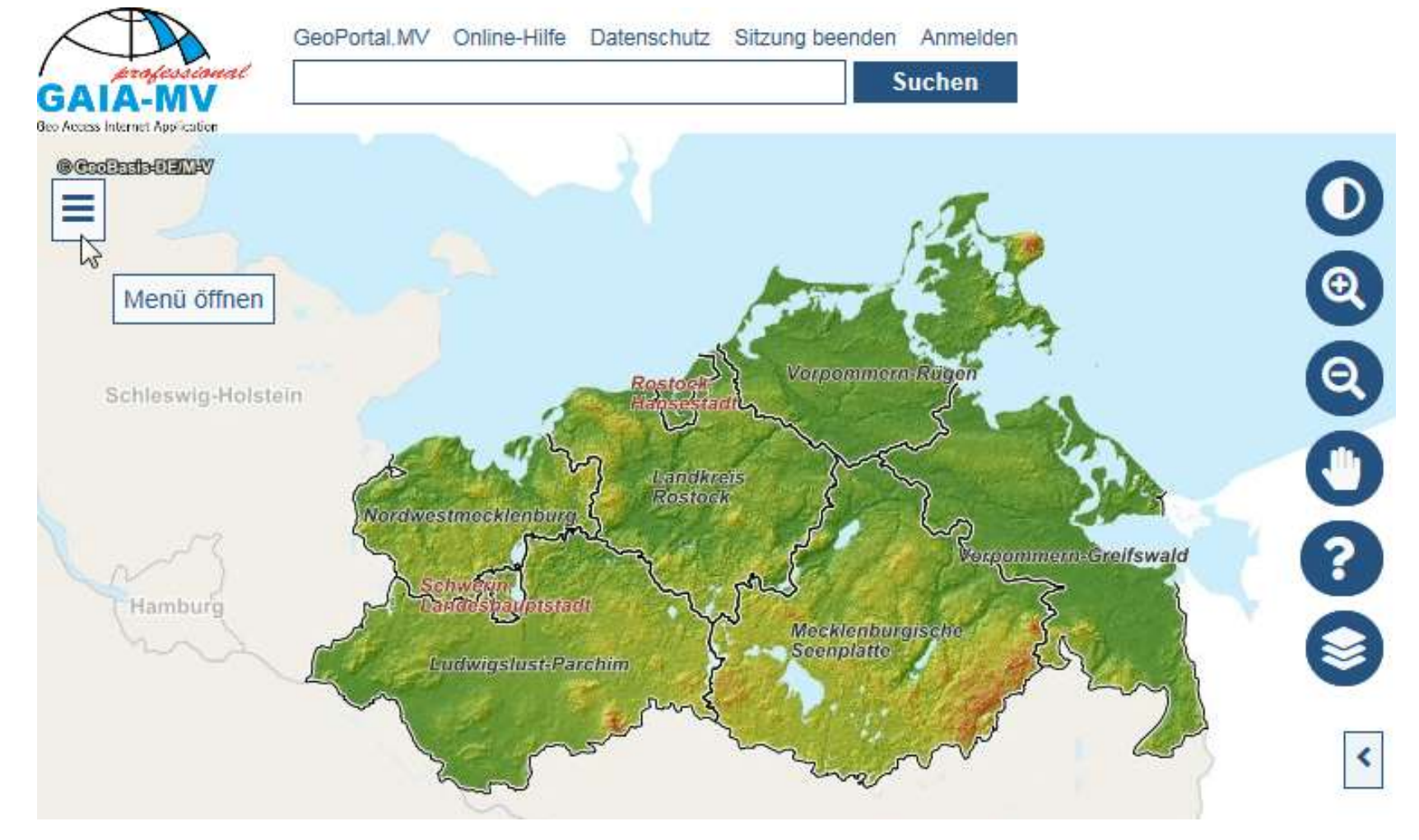

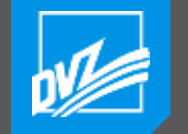

#### Redesign – Nutzersicht II

- Dialoge und Menüs
  - müssen sich an zur Verfügung stehender Fläche anpassen
  - ein- und ausklappbar

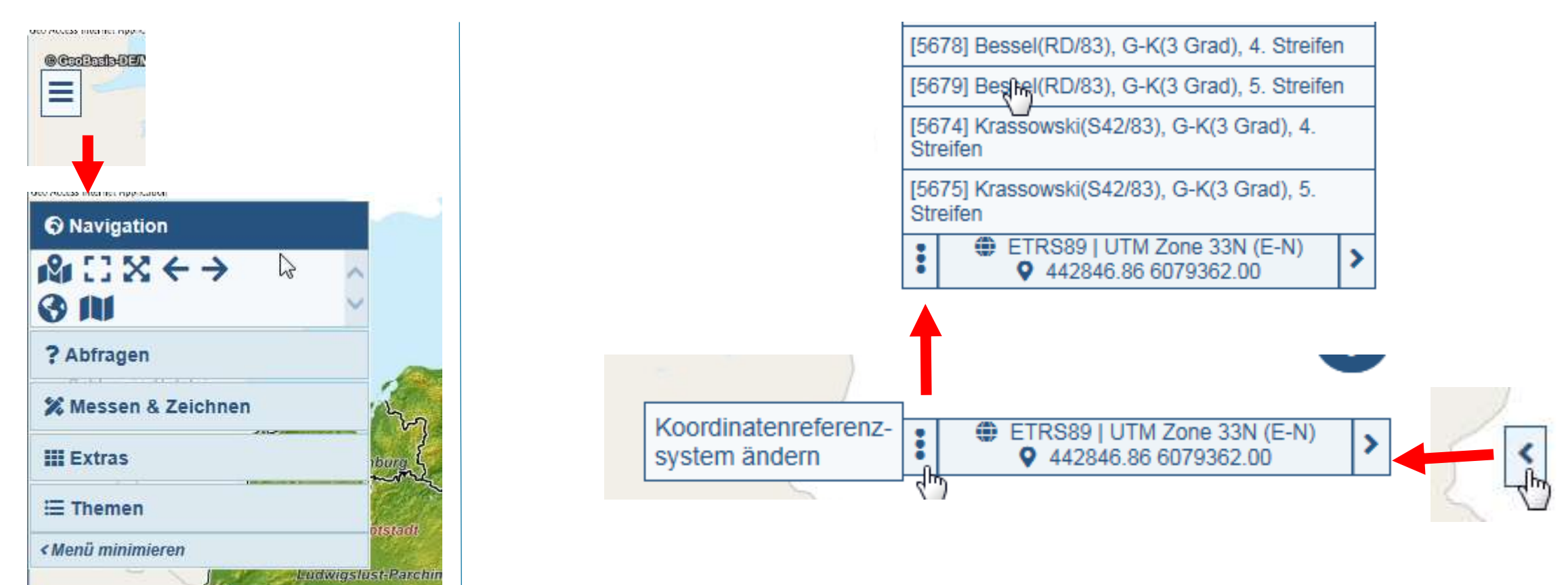

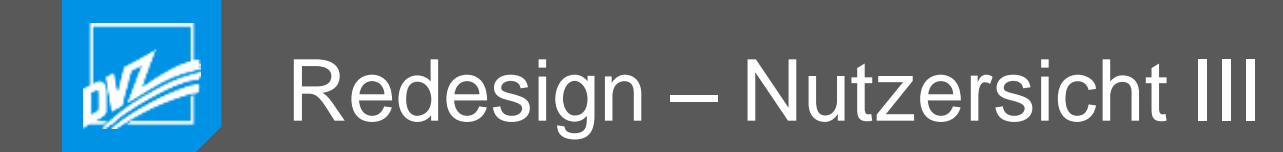

Hintergrund ändern, eigener "Themenbaum"

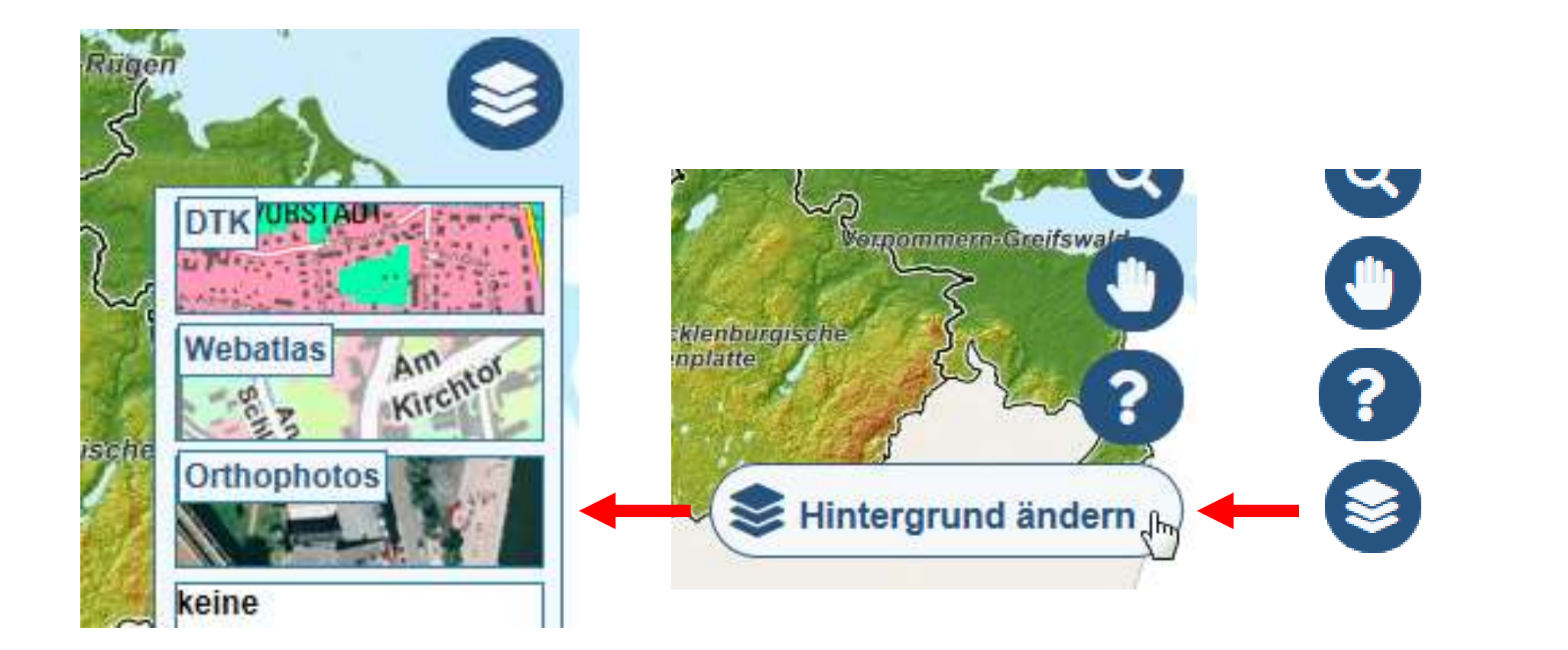
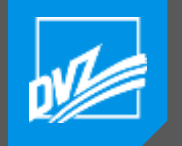

#### Redesign – Nutzersicht IV

- externe GAIA-Fenster
  - einzeln konfigurierbar, ob sie sich intern oder extern öffnen sollen
  - bei kleiner Bildschirmfläche grundsätzlich intern
- Schaltflächen
  - bisherige Schaltsymbole (Bilder) durch Fontsymbole ersetzen
  - freie Skalierung erreichen
    - keineTreppeneffekte
    - Barrierefreiheit (Schriften und Symbole durch Nutzer vergrößerbar)
- bisherige Funktionalitäten beibehalten

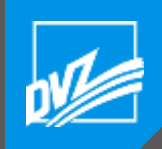

#### Redesign – Technische Sicht

#### Über ca. 17 Jahre angesammelter Code (globale Variablen, Funktionen) in GAIA-Objektstruktur einordnen.

Nicht mehr benötigtes entfernen.

Aufheben der alten Framestruktur.

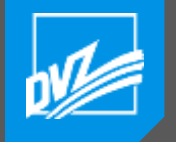

- durch direkten Auftrag oder Eigeninitiative der DVZ M-V GmbH
- indirekt über in Auftrag gegebene Fachanwendung mit Funktionen von allgemeinen Interesse durch Ausgliederung.

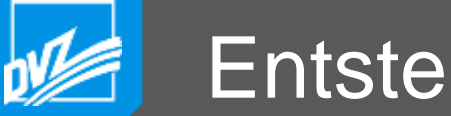

#### Entstehung von Neuerungen durch Motivation

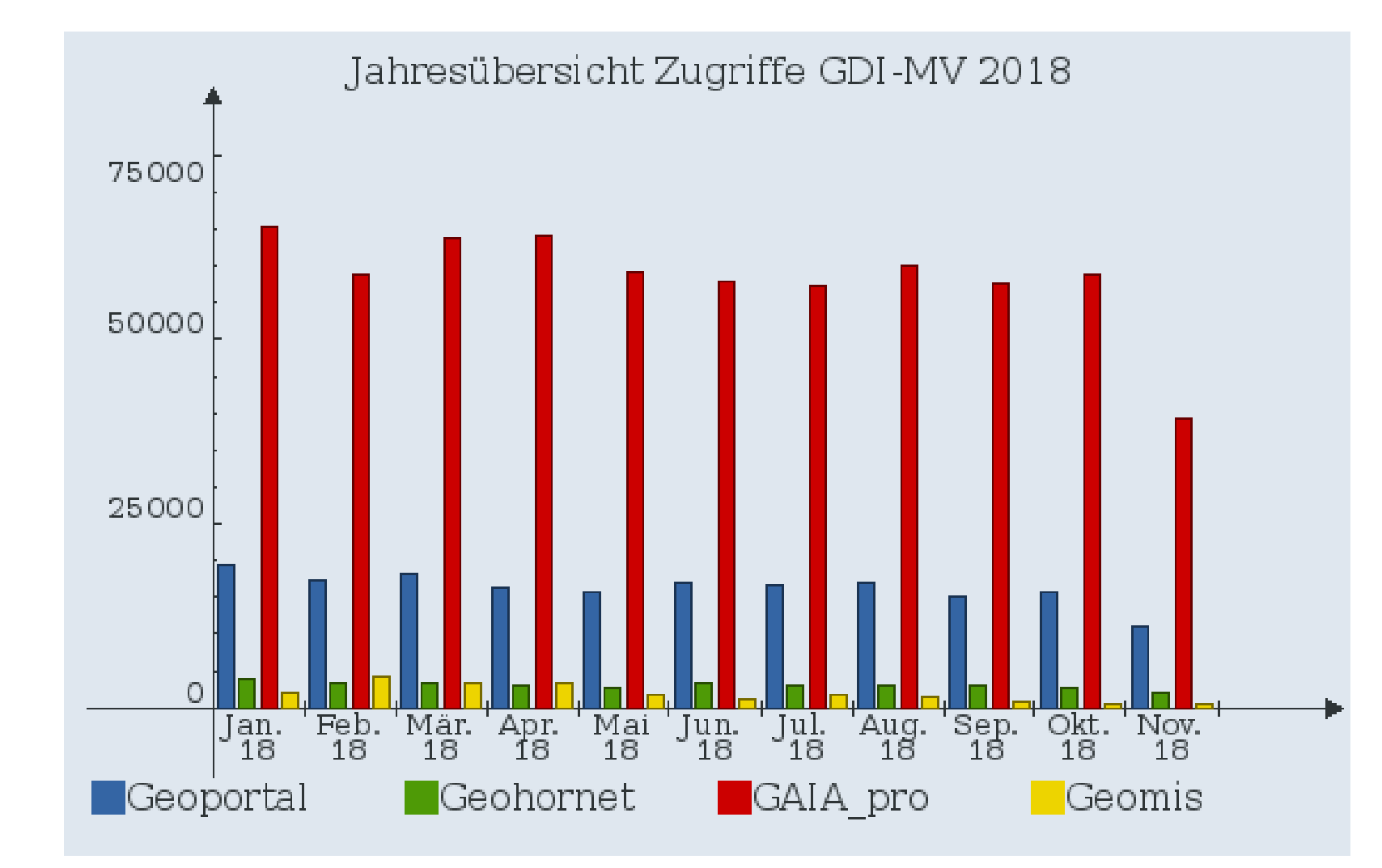

- ca. 60 000 Aufrufe von GAIA-MV*professional* im Rahmen der GDI – MV pro Monat
- entspricht ca. 2000
   am Tag (30 Tage)

Als erfolgreicher Aufruf zählt der Aufruf der Startseite. Nicht das Navigieren o.ä.

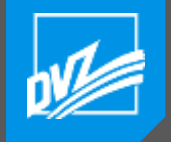

#### Danke an alle, die die Entwicklung von GAIA MV direkt oder indirekt durch Aufträge mitgetragen oder durch Anregungen

konstruktiv befördert haben.

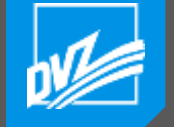

## VIELEN DANK FÜR IHRE AUFMERKSAMKEIT

## 8 **Hartmut Rechlin**

+ 49 385 4800 477

gaia@dvz-mv.de h.rechlin@dvz-mv.de

## **IHR ANSPRECHPARTNER**

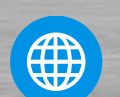

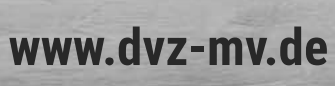

www.dvz-mv.de/facebook

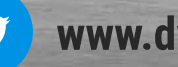

www.dvz-mv.de/twitter

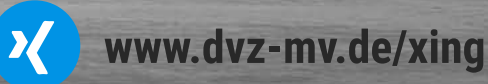

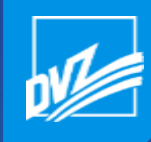

# Neues in den GAIA Fachthemen und Fachanwendungen

#### Dr. Sascha Klonus Sachgebiet Geoinformation

22.11.2018

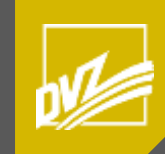

# Fachthemen

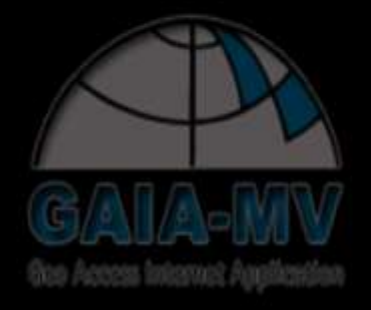

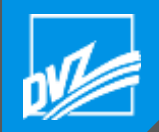

#### 3D – Gebäude mit Dachformen

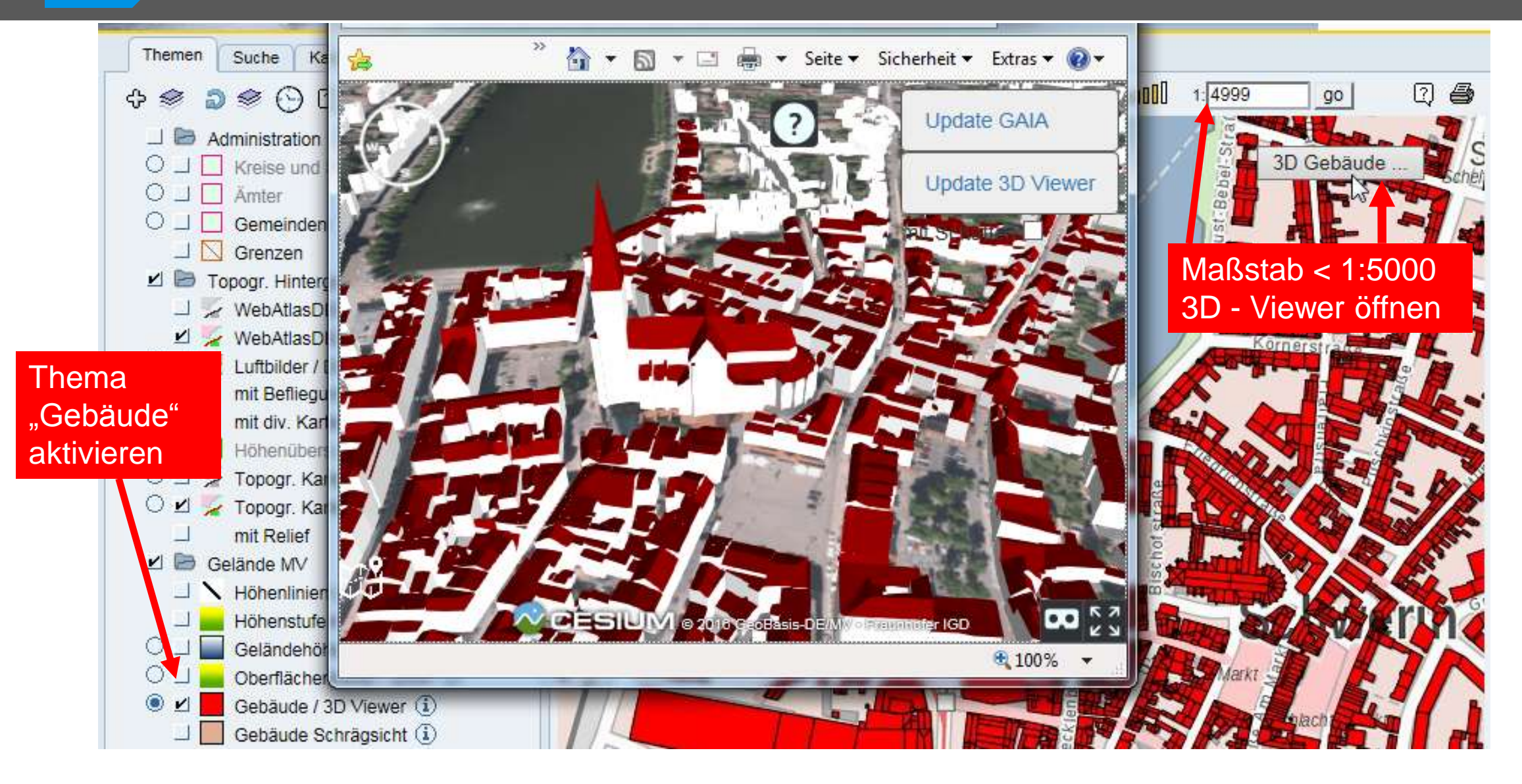

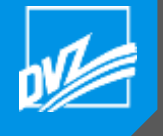

#### Hintergrundkarten

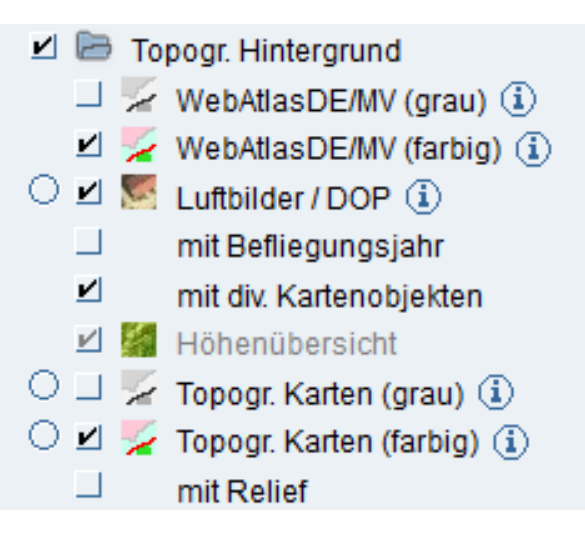

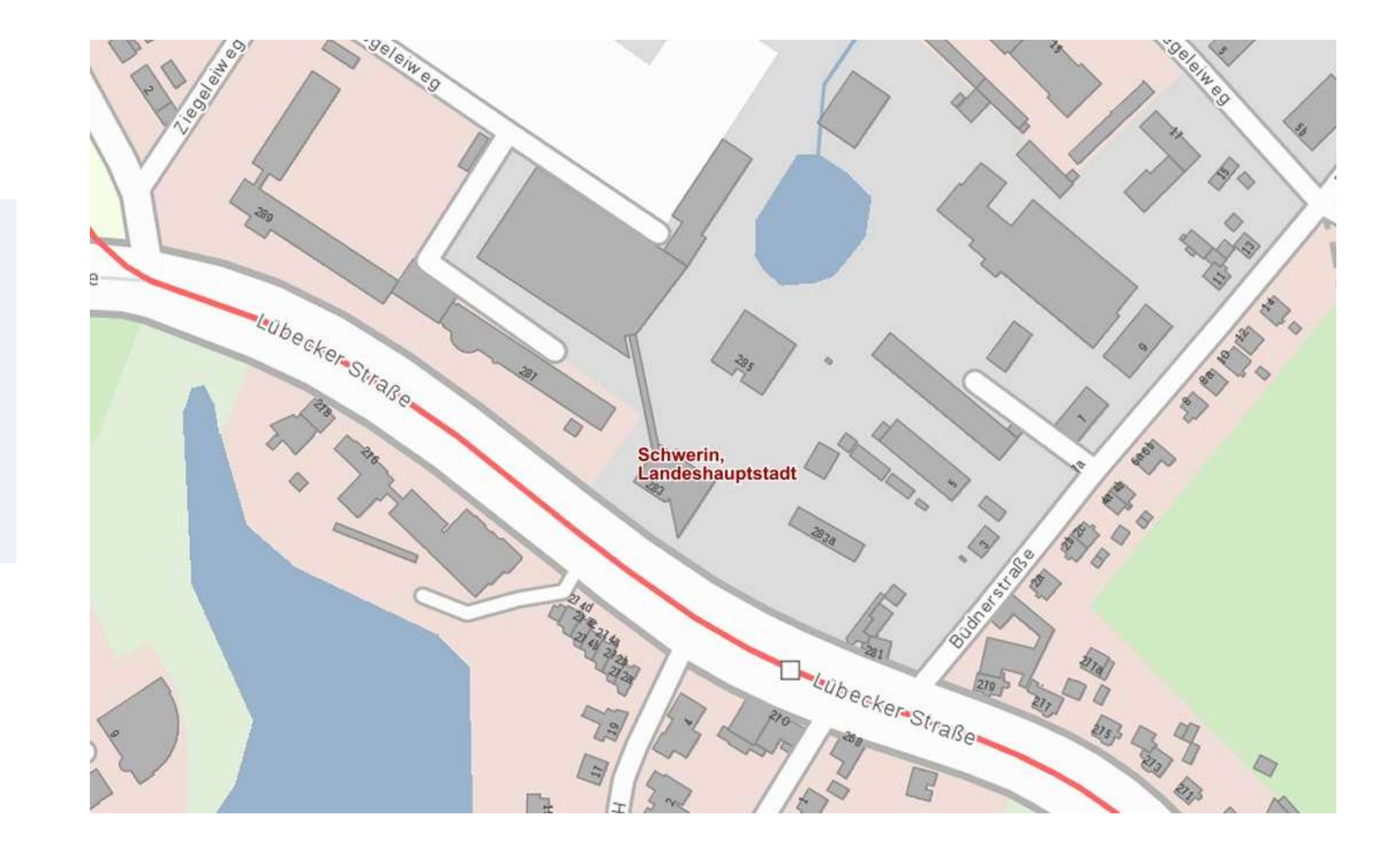

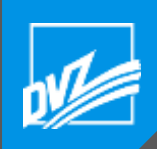

#### Nachbarländer

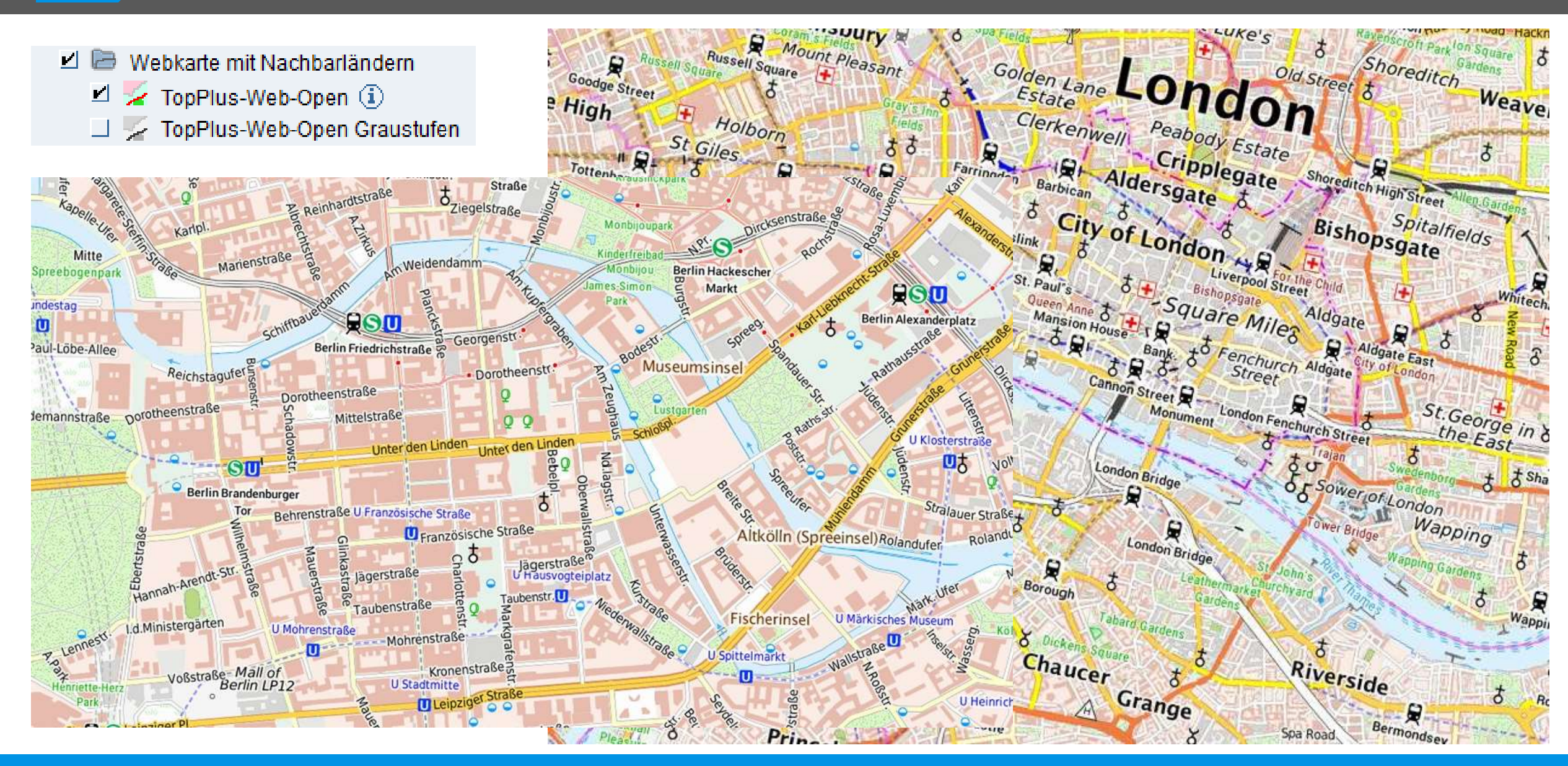

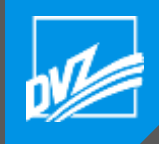

#### Landesraumentwicklung

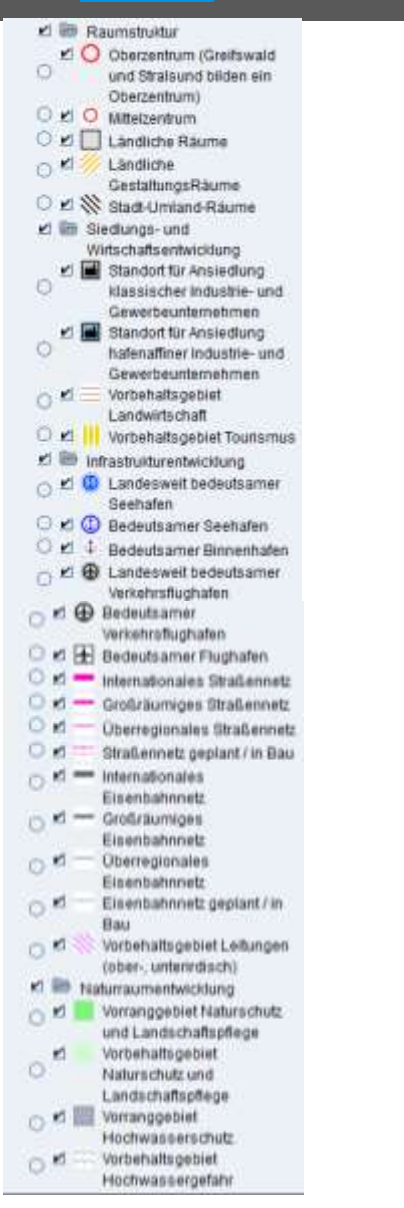

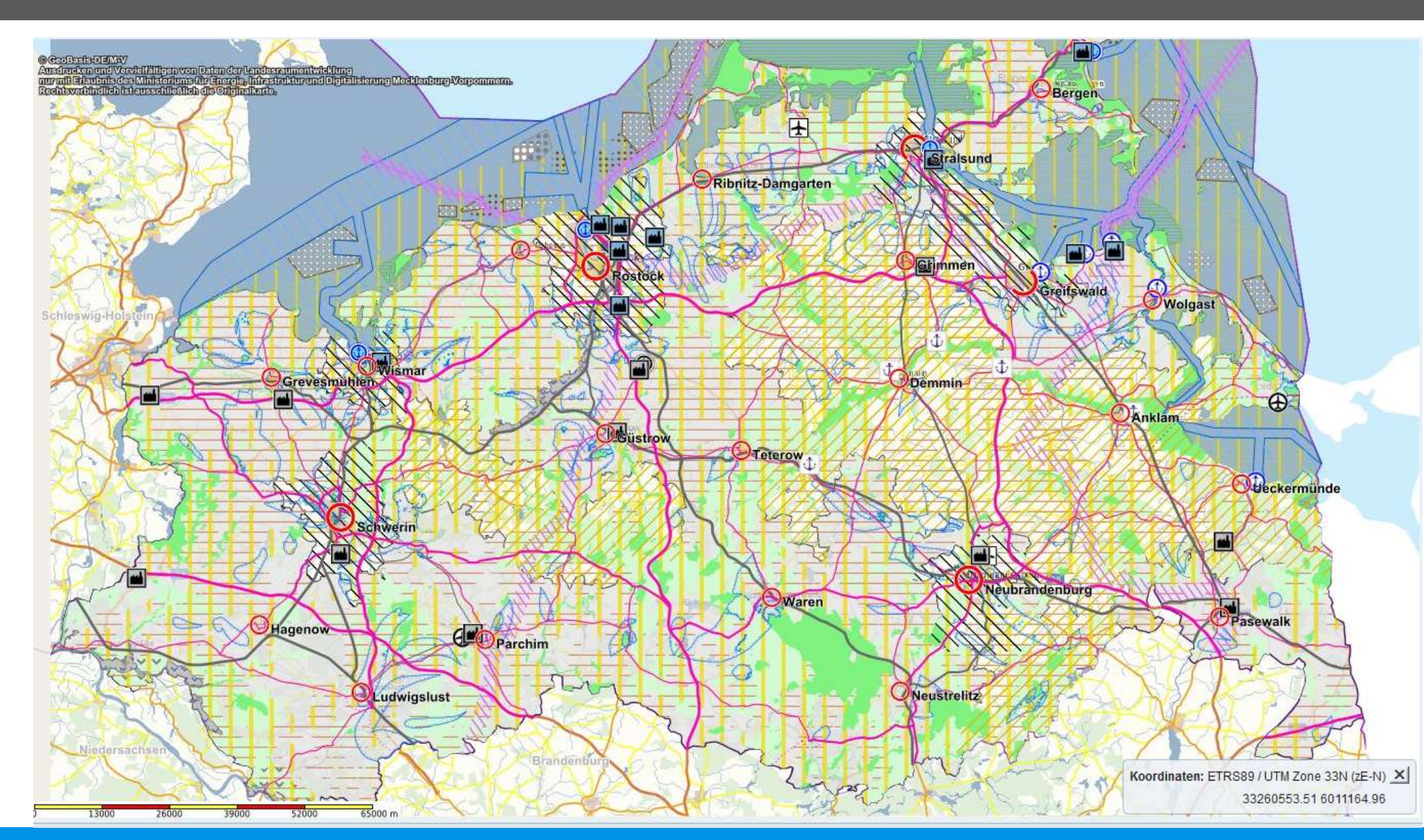

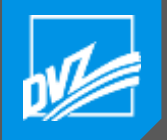

#### Flurbereinigungsgebiete in MV

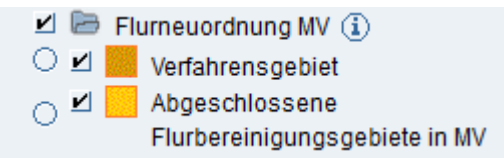

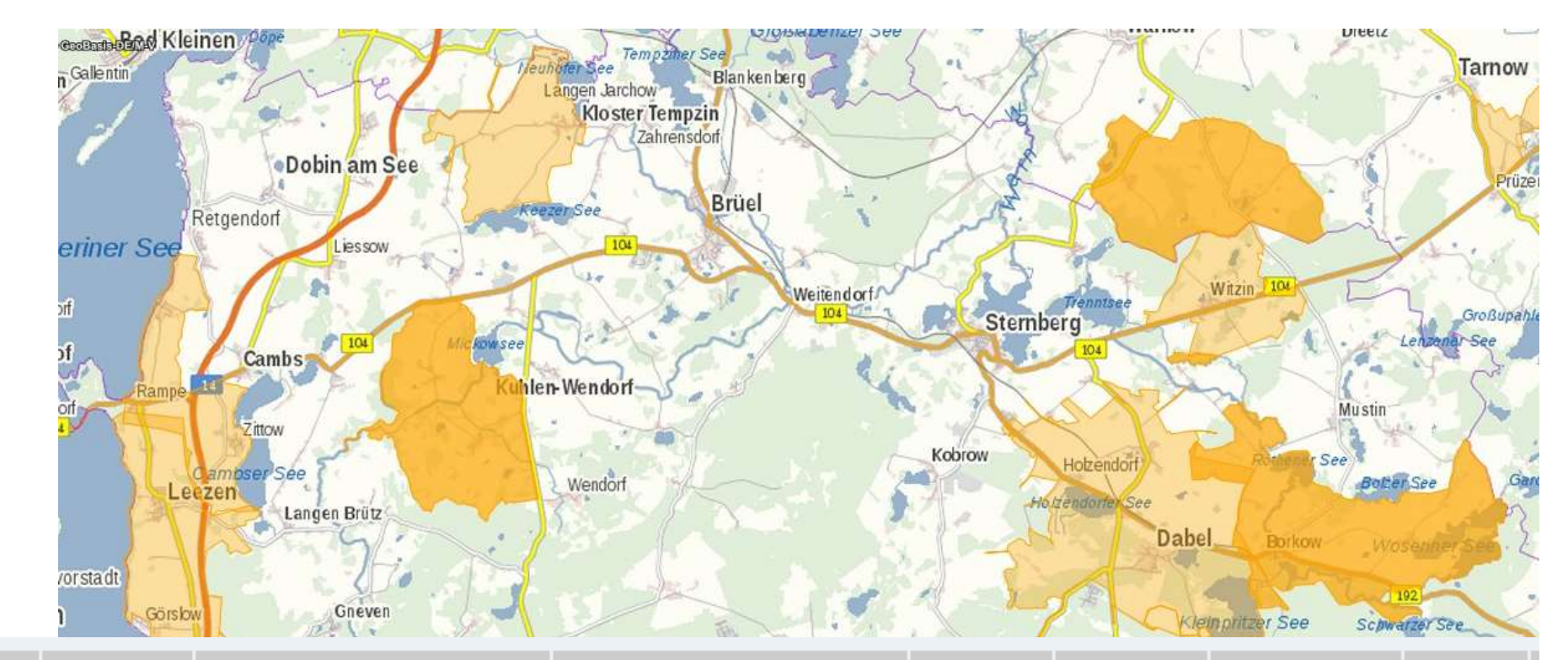

|    | Verfahrensnummer | Verfahrensname          | Verfahrensart | Zuständige Stelle                                                                                     | Bearbeitung durch                                                    | Bundesland                 | Status         | Verfahrensgrösse<br>[ha] | Anzahl<br>Teilnehmer |
|----|------------------|-------------------------|---------------|----------------------------------------------------------------------------------------------------|----------------------------------------------------------------------|----------------------------|----------------|--------------------------|----------------------|
| €. | 34308            | Warnow<br>I-Zaschendorf | §56 LwAnpG    | Staatliches Amt für Landwirtschaft<br>und Umwelt Westmecklenburg<br>Bleicherufer 13<br>19053 Schwerin | ÖbVI Frau DiplIng. Ulrike Schirm<br>Bülower Straße 24<br>19217 Rehna | Mecklenburg-<br>Vorpommern | In Bearbeitung | 1675                     | 141                  |

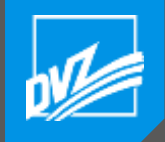

🔍 mRM

€ M2

10

#

#### Standortskarte

0

#

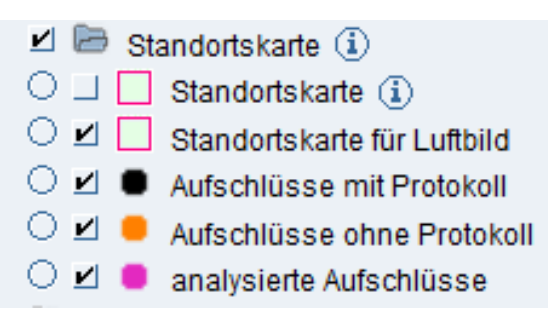

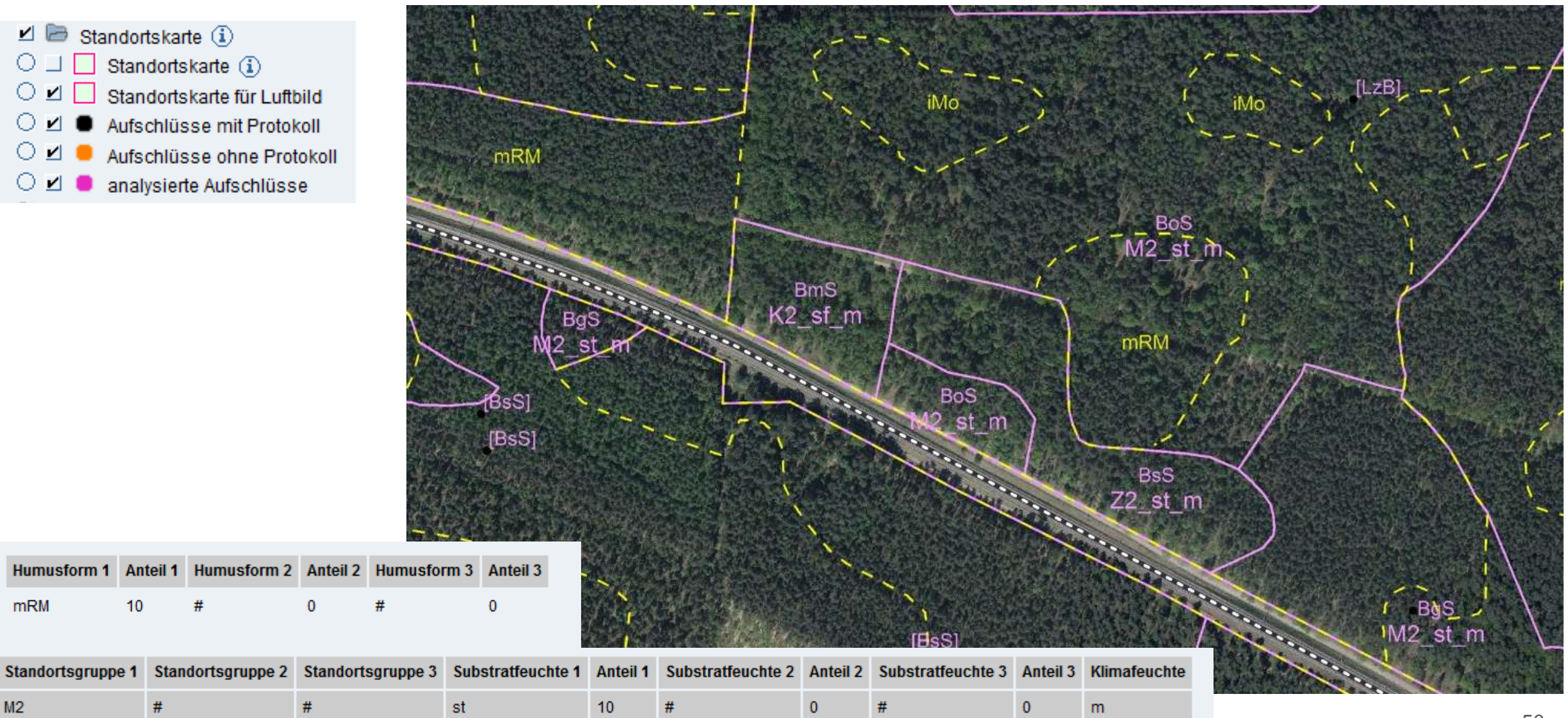

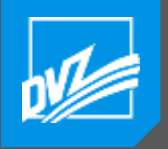

#### Waldfunktionenkarte

Mehr als 60 unterschiedliche Ebenen:

- Natur- und Landschaftsschutz
- Wasserschutz
- Boden- und Küstenschutz
- Klima, Immissions-, Lärm- und Sichtschutz
- Forschung, Kultur und Genressourcen
- Erholung

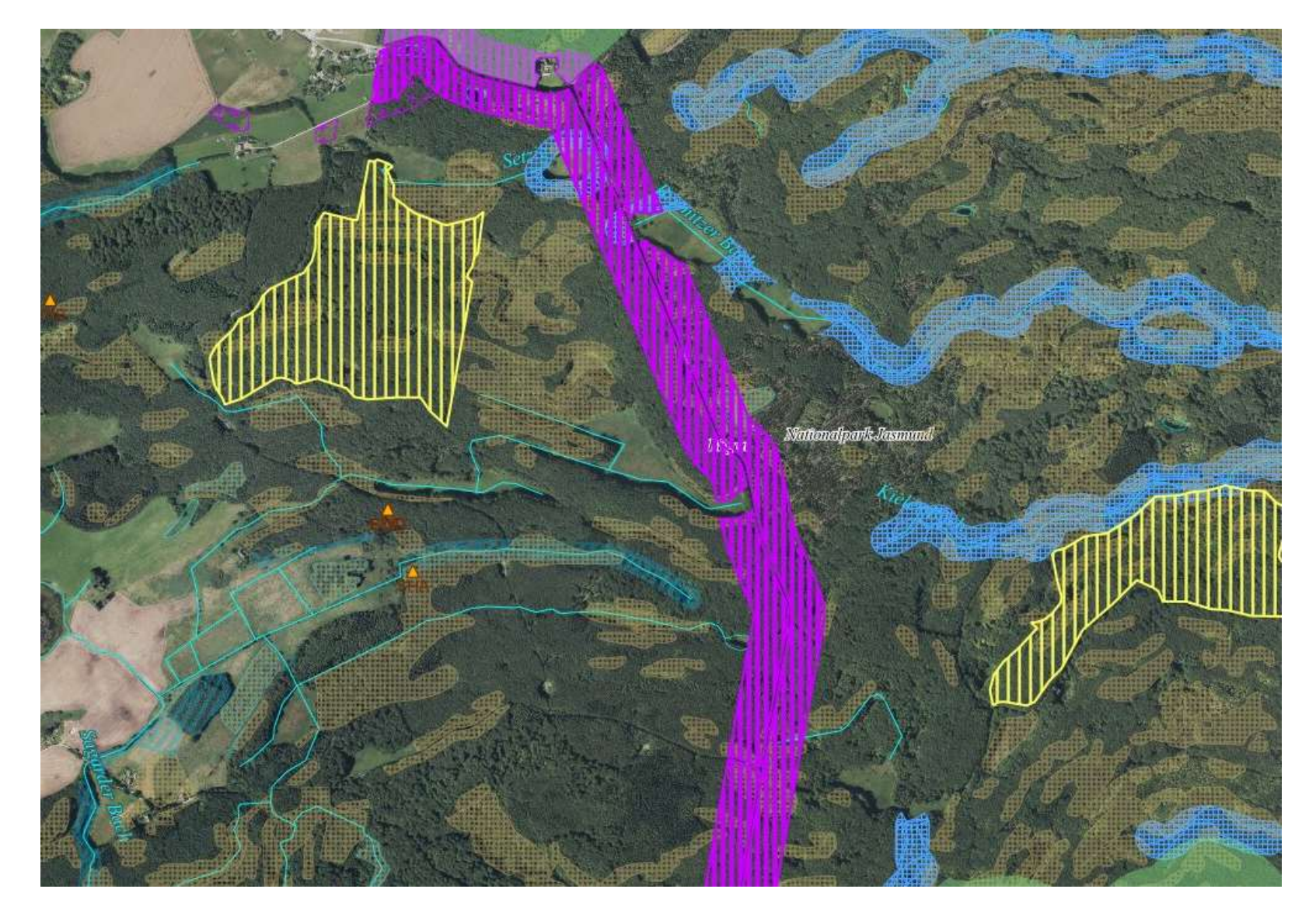

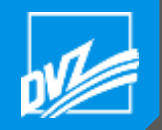

## Kriegsgräberstätten

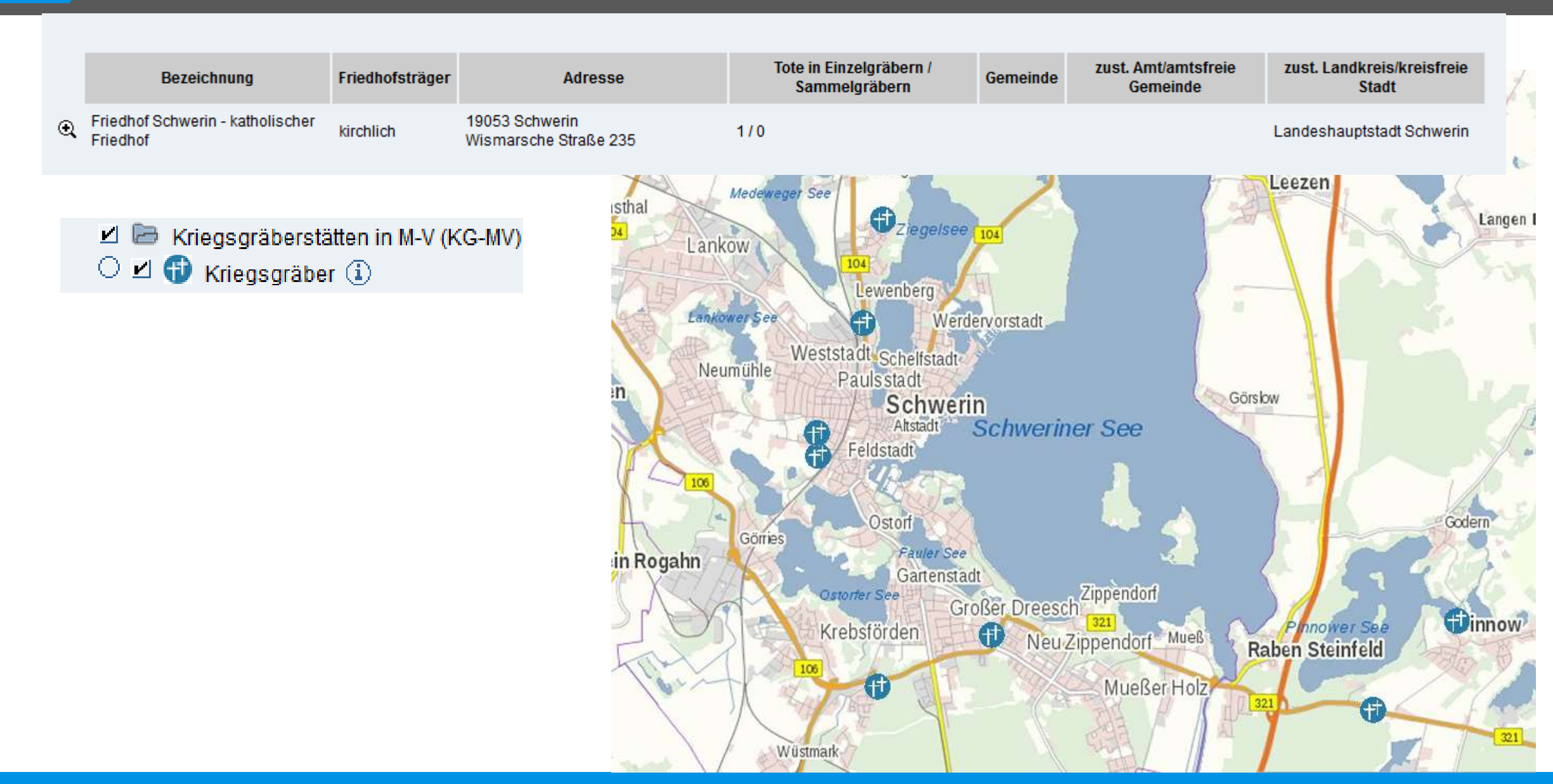

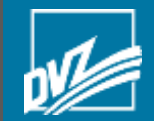

# Fachanwendungen

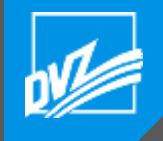

## GAIA-MV Fachanwendung

- Eigene Anwendung GAIA-MV
   mit eigenständiger Konfiguration und Anpassung,
- Unterschiede zu GAIA-MV GDI
  - Höhere Objektzahl bei der Abfrage
  - Fest zugewiesene Ressourcen
  - Vordefiniertes Layout
  - Eigenes Logo, Titel
  - Eigene Copyrighthinweise
- Eigene Datensätze
- Schnittstellen zu anderen Softwareprodukten

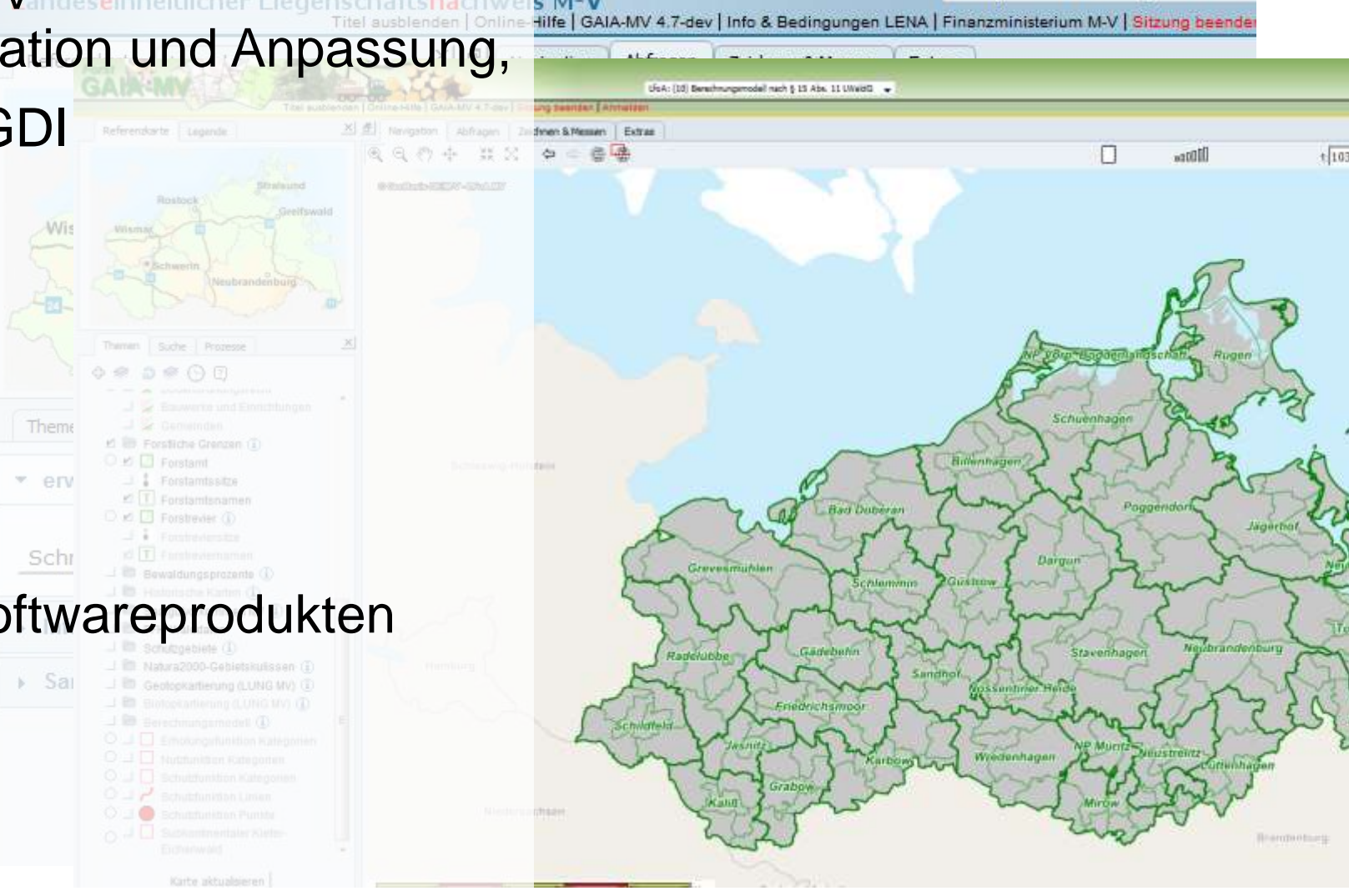

LENA (Landeseinheitlicher Liegenschaftsnachw

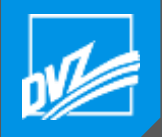

#### Flurstückslistensuche

| <ul> <li>Flurstücksuche</li> </ul> |  |
|------------------------------------|--|
| Zwischeninhalt einfügen            |  |
| 130768-67-40/2                     |  |
| Schwerin 67 40/2                   |  |
| 130768067000410002                 |  |
| 67-40/2                            |  |
| 40/2                               |  |
| Flurstücksuche                     |  |

Das Flurstückskennzeichen ist ein von der Katasterbehörde zur eindeutigen Bezeichnung des Flurstücks vergebenes Ordnungsmerkmal. Es setzt sich aus den nachfolgenden expliziten Attributarten in der angegebenen Reihenfolge zusammen:

Mögliche Trennzeichen: +,-.:;&%|#'`´() 401 40/2 67-40/2 130768 130768-67 130768-67-40/2 768-67-40/2 13-768-67-40/2 Schwerin-67-40/2 Schwerin 67 40/2

2. Langschreibweisen:

130768-067-00041 13-0768-067-00041 130768-067-00040/0002 oder 13076806700040 130768067000410002 13076806700041000200 130768067000390002\_\_

13076806700050\_\_\_

Flurstück nur mit Zähler (mind. 3-stellig) Flurstück mit Zähler und Nenner Flur-Flurstück Gemarkung Gemarkung-Flur Gemarkung-Flur-Flurstück Gemarkung-Flur-Flurstück (Gemarkung ohne Land-Gemarkung-Flur-Flurstück Gemarkung-Flur-Flurstück

mit Flurstücksfolge (letzte 2 Stellen) mit Flurstücksfolge als \_, wenn nicht besetzt mit Flurstücksfolge und Nenner als \_, wenn nicht besetzt

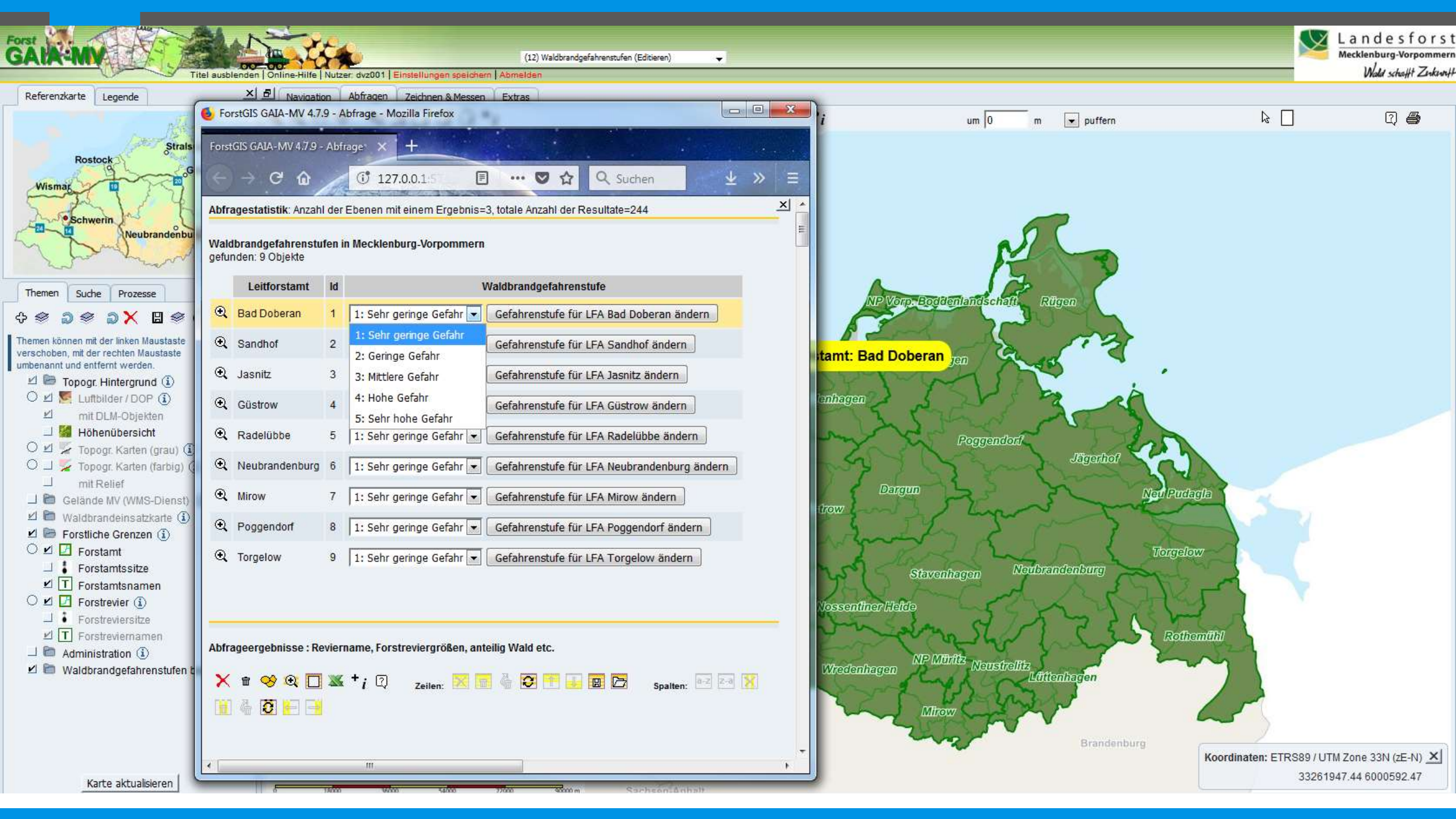

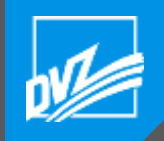

### Berechnung Aufforstungsfläche

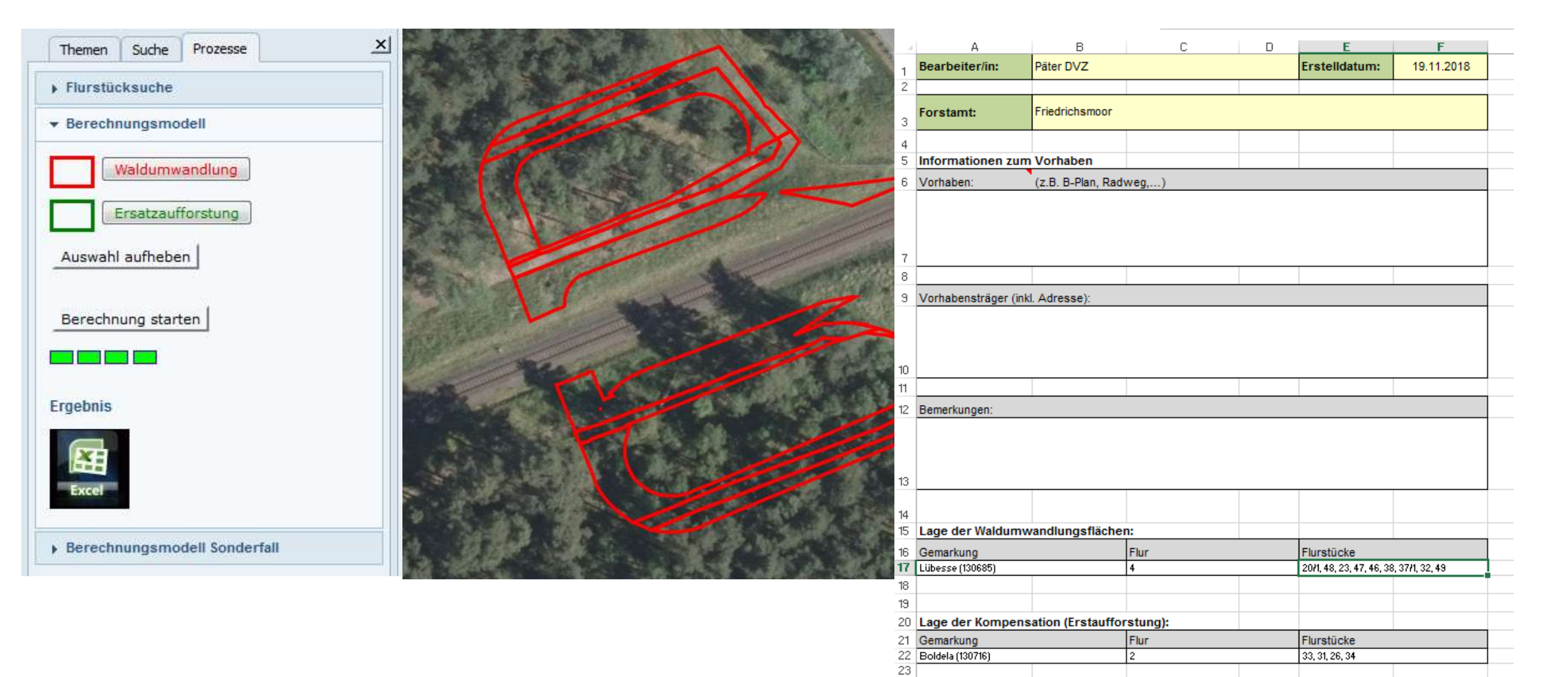

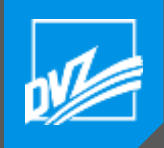

## Natura 2000 Ausgleichszahlung

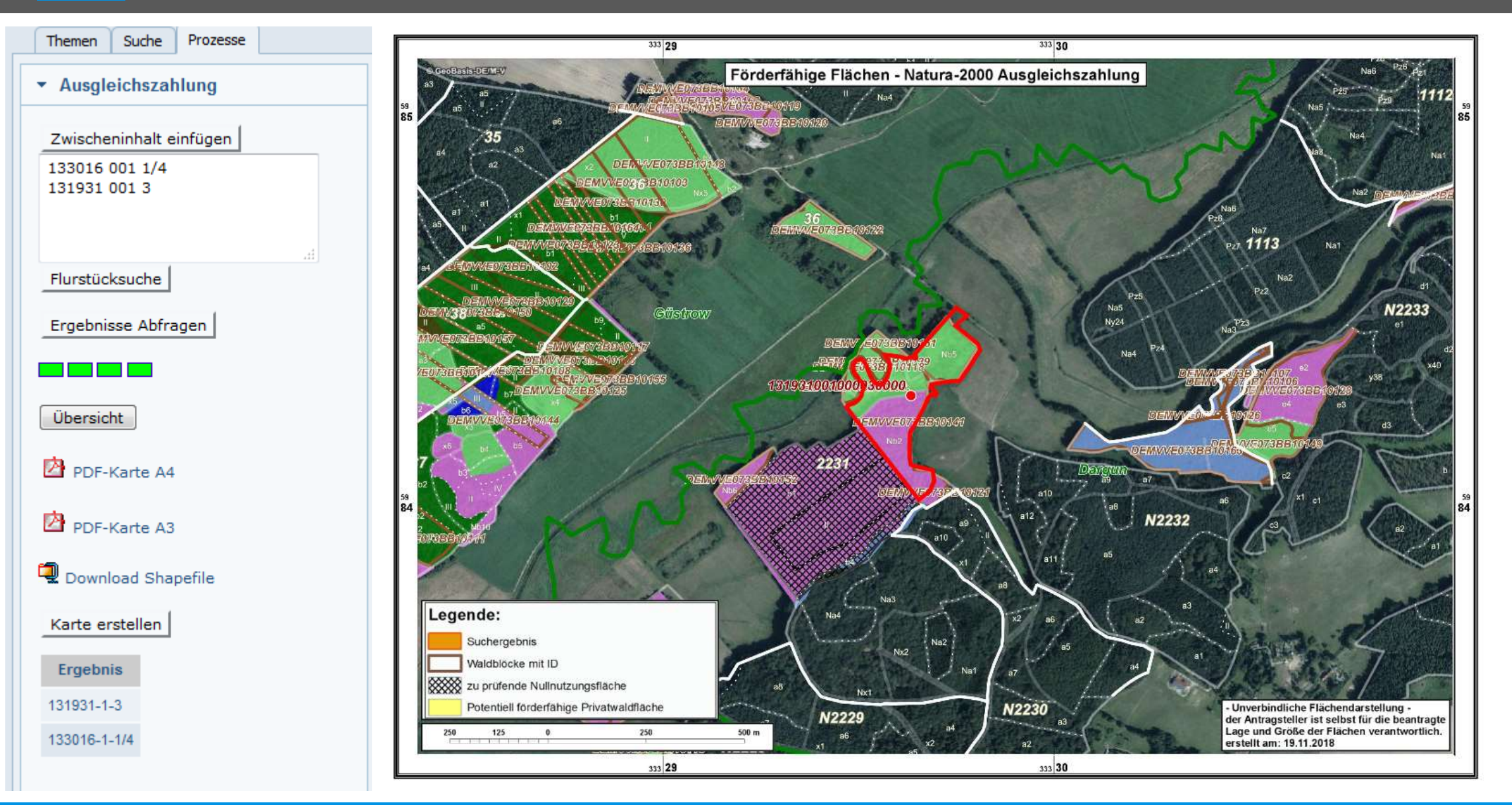

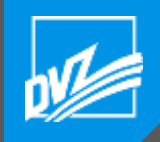

#### Geodatensuche

| Themen Suche Prozesse X                                                                  |                                                     |                                                                                                    |                                                                                                    |
|------------------------------------------------------------------------------------------|-----------------------------------------------------|----------------------------------------------------------------------------------------------------|----------------------------------------------------------------------------------------------------|
| ▼ Suche APOLLO Catalog (Forst)                                                           |                                                     |                                                                                                    |                                                                                                    |
| Datenart: Luftbild  Inur als Dienst Schlagwort: Herkunft: unbekannt  I                   | 52_WOL_Rev_1954_BPkarte_VWBI13                      | Name:52_WOL_Rev_1954_BPkarte_VWBI13Titel:52_WOL_Rev_1954_BPkarte_VWBI13Beschreibung:Bohrpunkte, StFB Wolgast, BohrpunktkarteSchlagwörter:Bohrpunkte | Zugriff:       WMS,WMTS,WCS         Layer:       52_WOL_Rev_1954_BPkarte_VWBI13         SRS:       EPSG:5650         Bereich:       33432869.242052 5971959.5514221 33436021.882306         ①       5975472.1663353         Direktansicht       Download Dateien         Metadaten Download       6000000000000000000000000000000000000 |
| nur im aktuellen Kartenauschnitt Aufnahmezeitraum: unbekannt  Aktualität: unbekannt      | 53_WOL_Rev_1954_BPkarte_VWBI13                      | Name:53_WOL_Rev_1954_BPkarte_VWBI13Titel:53_WOL_Rev_1954_BPkarte_VWBI13Beschreibung:Bohrpunkte, StFB Wolgast, BohrpunktkarteSchlagwörter:Bohrpunkte | Zugriff:         WMS,WMTS,WCS           Layer:         53_WOL_Rev_1954_BPkarte_VWBI13           SRS:         EPSG:5650           Bereich:         33433703.952529 5970879.6298532 33438506.205425           €)         5973980.0673323                                                                                                  |
| Flugdatum Zeitraum von         02.01.2015       ändern         Zeitraum bis       indern | Einträge 1 bis 10 von 81                            |                                                                                                    | Direktansicht<br>Download Dateien<br>Metadaten Download<br>zurück weiter                                                                                                    |
| 02.01.2015 ändern                                                                        | Download 🔲 Alle Metadaten auswählen 🔲 Alle Download | s auswählen                                                                                                    |                                                                                                    |

- \* Mit Stern gekennzeichnete Felder sind Pflichteingabefelder!
- Suche APOLLO Catalog (allgemein)

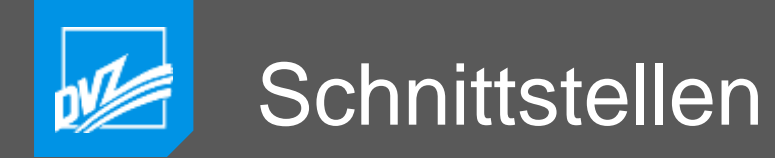

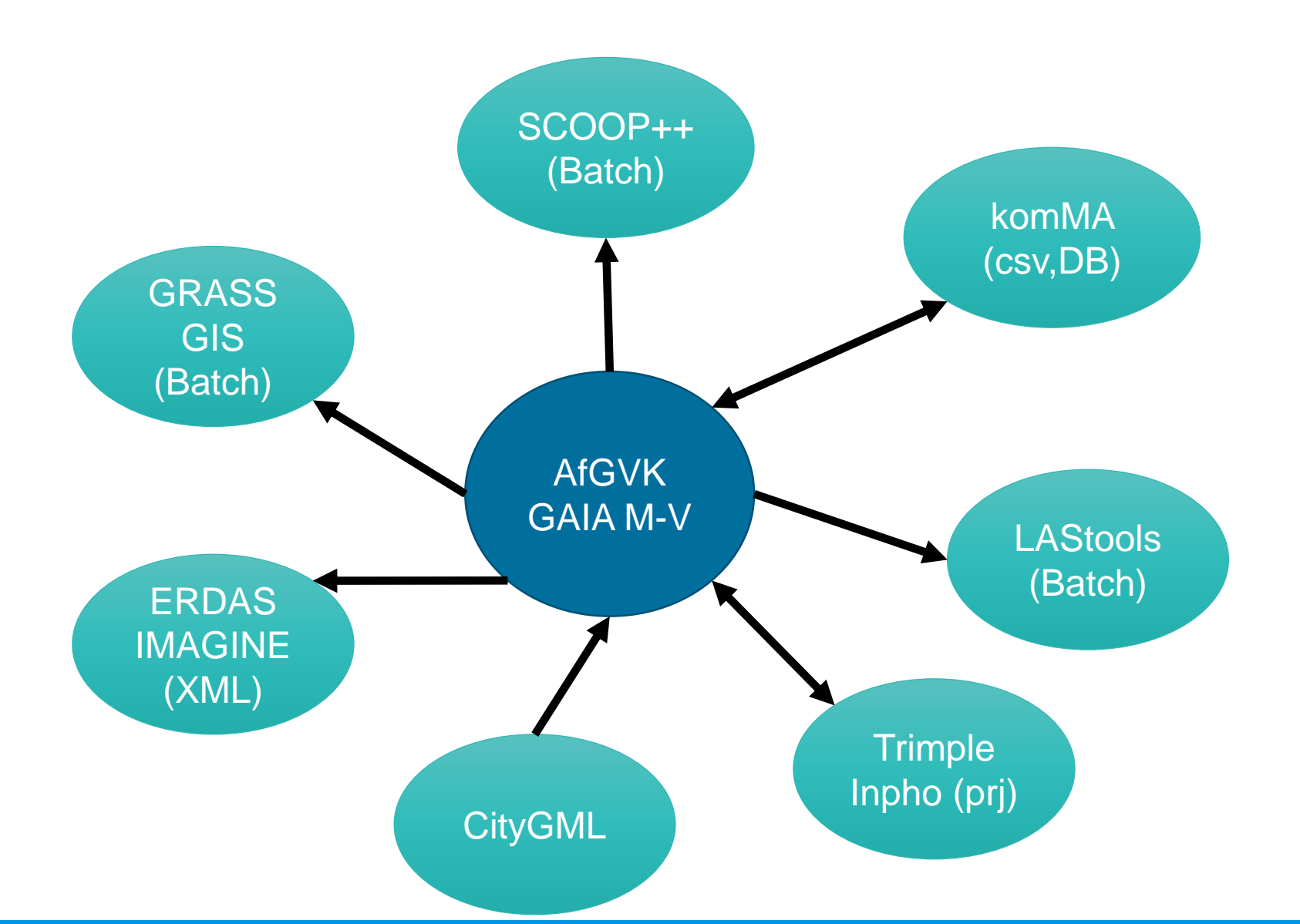

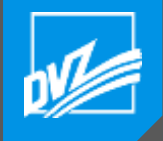

## Bildflug DOP Produktion

- A-Priori-Bildflugplanung
- Einlesen und überprüfen der Bildflugparameter
  - Höhe aus DGM ermitteln
  - GSD ermitteln
  - Längsüberdeckung ermitteln
  - Längsüberdeckung anzeigen
  - Querüberdeckung ermitteln
  - Querüberdeckung anzeigen
  - Multistereoskopische Abdeckung ermitteln und anzeigen
  - Prüfung Orientierungswinkel

- Metadaten überprüfen
- 3D Kontrolle
- 2D Kontrolle
- Mosaikkontrolle
- Metadatensätze generieren
- Aufbereitung und Veröffentlichung der Daten im Internet

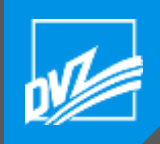

| ufgaben<br>Status | Metadaten He                 | obladan |         |             |            |        |         |               |
|-------------------|------------------------------|---------|---------|-------------|------------|--------|---------|---------------|
| Status            |                              | Domagen | Export  | Einstellung | en         |        |         |               |
|                   | Aufgabe                      | I       | Bemerku | ng          | Datum      | Kürzel |         |               |
| Imp<br>Bild       | ort a-priori-<br>flugplanung |         |         |             | 2018-09-18 | MZ     | Starten | Fertigstellen |
| Imp<br>Orie       | ort<br>entierungsparameter   |         |         |             | 2018-09-18 | MZ     | Starten | Fertigstellen |
| Che<br>Date       | eckliste<br>enlieferung      |         |         |             | 2018-09-18 | MZ     | Starten | Fertigstellen |
| Meta              | adaten prüfen                |         |         |             | 2016-09-12 | MZ     | Starten | Fertigstellen |
| 3D I              | Kontrolle                    |         |         |             | 2018-09-18 | MZ     | Starten | Fertigstellen |
| Mos               | aikkontrolle                 |         |         |             | 2018-09-18 | MZ     | Starten | Fertigstellen |
| 2D I              | Kontrolle                    |         |         |             | 2016-12-19 | MZ     | Starten | Fertigstellen |
| Meta<br>gen       | adatensätze<br>erieren       |         |         |             | 2016-11-29 | MZ     | Starten | Fertigstellen |

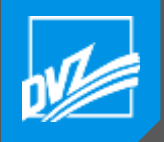

## Checkliste Lieferumfang

| 3F2016Los1 Checkliste Datenlieferung                                                  |                   |                                                 |                               |                     |                         |                                        |
|---------------------------------------------------------------------------------------|-------------------|-------------------------------------------------|-------------------------------|---------------------|-------------------------|----------------------------------------|
|                                                                                       | Projektü          | bersicht                                        |                               |                     |                         |                                        |
| Überprüfung                                                                           | Lieferu<br>komple | Lieferu<br>ng mit Ein-<br>ett schrän-<br>kungen | ng<br>- Lieferu<br>- entfällt | ng Lieferu<br>fehlt | <sup>ng</sup> Bemerkung | Auftragnehmer:<br>Flugtage: 16-03-2016 |
| Bilddatensatz                                                                         |                   |                                                 |                               |                     |                         |                                        |
| Zwischenprüfung                                                                       |                   |                                                 |                               |                     |                         |                                        |
| Bildanzahl PAN:                                                                       | 26                |                                                 |                               |                     | test                    |                                        |
| Bildanzahl RGBI:                                                                      | 22                |                                                 |                               |                     |                         |                                        |
| Bildanzahl Flugplanung:                                                               | 24                |                                                 |                               |                     |                         |                                        |
| Bildanzahl Orientierungsdatei (ETRS89, Zone33)                                        | : 27              |                                                 |                               |                     |                         |                                        |
| Bildmittenübersicht (verschiedene Flugtage farblich differenziert)                    |                   |                                                 |                               |                     |                         |                                        |
| Plottdatei (PDF)                                                                      | ۲                 | $\bigcirc$                                      | $\bigcirc$                    | $\bigcirc$          |                         | Bilddatensatz                          |
| Bildmittenkoordinaten                                                                 | 0                 | $\bigcirc$                                      | ۲                             | $\bigcirc$          |                         | Zwischenprüfung:                       |
| Optional: KMZ-Dateien                                                                 | $\odot$           | 0                                               | ۲                             | 0                   |                         | Bildanzahl PAN:                        |
| Bildflugprotokoll (je Flugtag als PDF-Datei)                                          | 0                 | ۲                                               | $\bigcirc$                    | $\bigcirc$          |                         | Bildanzahl RGBI:                       |
| Bildflugprotokoll - Original                                                          | 0                 |                                                 | 0                             | 0                   |                         | Bildanzahl Flugplanung:                |
| Technischer Bericht (PDE-Datei)                                                       |                   |                                                 | _                             |                     |                         | Bildanzahl Orientierungsda             |
|                                                                                       | 0                 | 0                                               | 0                             | •                   |                         | Bildmittenübersicht (versch            |
| Kalibneizertilikat Digitalkamera (max. 2 Jahre alt)                                   | O                 | $\odot$                                         | $\odot$                       | ۲                   |                         | Plotdatel (PDF)                        |
| Kalıbrierzertifikat İnertialsystem (max. 2 Jahre alt)                                 | ۲                 | $\odot$                                         | $\odot$                       | $\odot$             |                         | Bildmittenkoordinaten (ASC             |
| Misalignment Angles (Kamera <-> INS)                                                  | ۲                 | $\bigcirc$                                      | $\bigcirc$                    | $\bigcirc$          |                         | Optional: KMZ-Datelen                  |
| Zeitverzögerung zwischen Impuls Kamera und GPS-Empfänger (auf<br>Mikrosekunden genau) | ۲                 | $\odot$                                         | $\bigcirc$                    | $\odot$             |                         | Bildflugprotokoll (je Flugtag          |
| GPS-Antennen-Offset (PDF-Datei)                                                       | ۲                 | 0                                               | 0                             | 0                   |                         | Bildflugprotokoli - Original           |
|                                                                                       | -                 | -                                               | <u> </u>                      | -                   | ,                       | Technicsher Bericht (DDE               |

#### BF2016Los1

| Checklis     | te Lieferumfang               |   |
|--------------|-------------------------------|---|
| 6,17-03-2016 |                               |   |
|              | Lieferung komplett            | 1 |
|              | Lieferung mit Einschränkungen |   |
|              | Lieferung entfällt            | į |
|              | Lieferung fehit               |   |
|              |                               |   |
|              | Bamarkungan                   |   |

| Bilddatensatz                                       |         | Bemerkungen |  |
|-----------------------------------------------------|---------|-------------|--|
| Zwischenprüfung:                                    |         |             |  |
| Bildanzahi PAN:                                     | 26      | test        |  |
| Bildanzahl RGBI:                                    | 22      |             |  |
| Bildanzahl Flugplanung:                             | 24      |             |  |
| Bildanzahl Orientierungsdatei (ETRS89, Zone33):     | 27      |             |  |
| Bildmittenübersicht (verschiedene Flugtage farblich | differe | nziert)     |  |
| Piotdatei (PDF)                                     |         |             |  |
| Bildmittenkoordinaten (ASCII)                       |         |             |  |
| Optional: KMZ-Datelen                               |         |             |  |
| Bildflugprotokoll (je Flugtag als PDF-Datei)        |         |             |  |
| Bildflugprotokoli - Original                        |         |             |  |
| Technischer Bericht (PDF-Datei)                     |         |             |  |

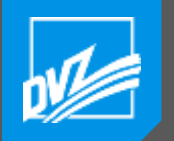

#### Multistereoskopische Abdeckung

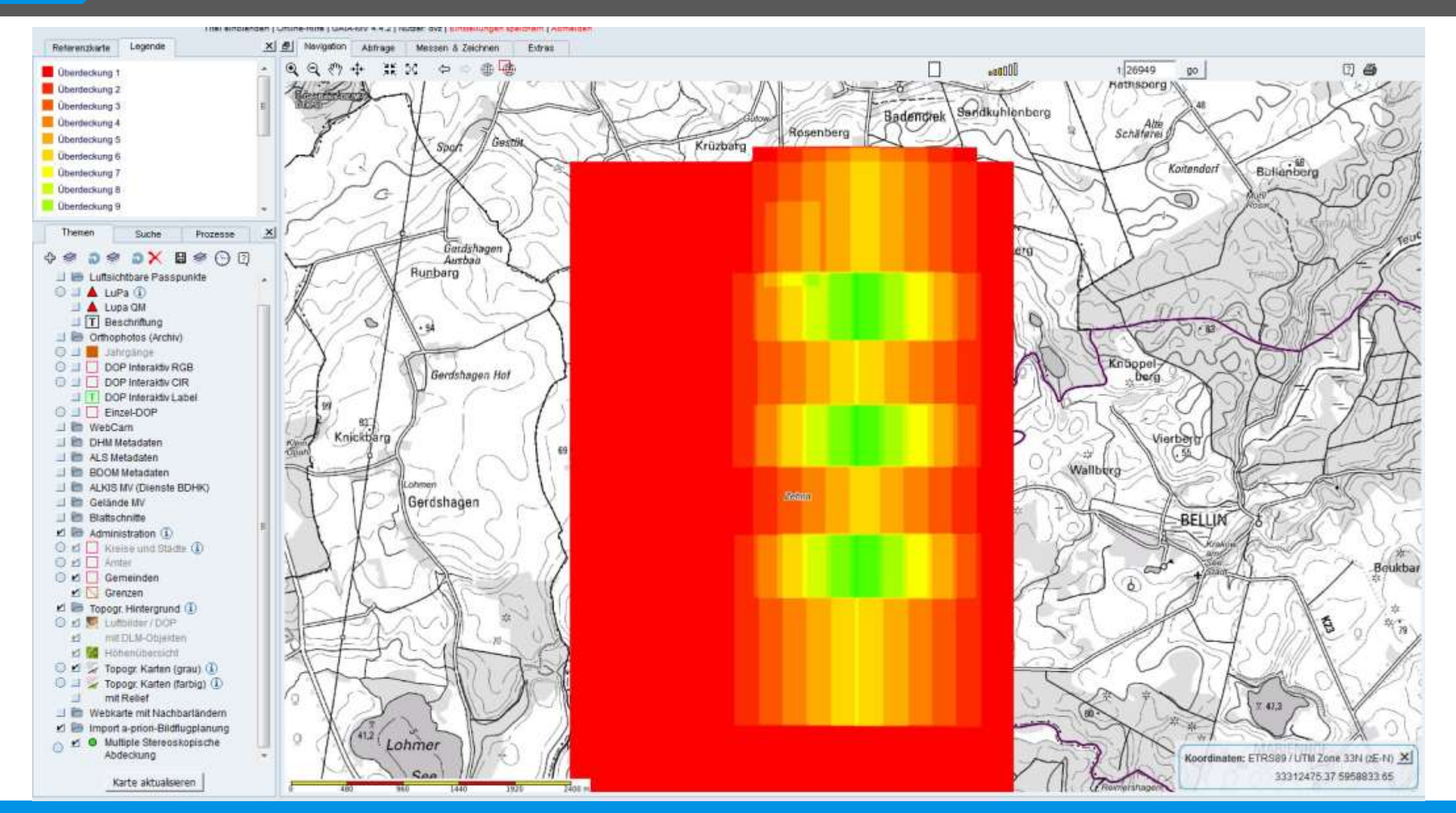

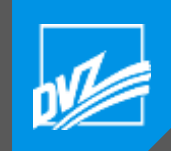

#### Mosaikkontrolle

| 1                            |                     |                               |                                       |                                | On   | iline-Hil | lfe   GAIA-N                            | 1V 4.4.2   Nu | tzer: dv | z Einstellu | ngen spei | chern Abr  | nelden |            |           |        |     |         |     |        |
|------------------------------|---------------------|-------------------------------|---------------------------------------|--------------------------------|------|-----------|-----------------------------------------|---------------|----------|-------------|-----------|------------|--------|------------|-----------|--------|-----|---------|-----|--------|
| Fehlerüberp                  | rüfung              |                               |                                       |                                | 1    | <u>8</u>  | Navigation                              | Abfrage       | Me       | essen & Zi  | eichnen   | Extra      | IS     |            |           |        |     |         |     |        |
|                              |                     |                               |                                       |                                | 33   | €         | Q. 87                                   | ÷+            | 8        |             | <u>ب</u>  | <b>d</b> b |        |            |           | 00000  | 1   | 1: 6400 | 0   | go     |
|                              | _                   |                               | 1                                     |                                |      |           |                                         |               |          |             |           |            |        |            | Bild Bild |        |     |         |     |        |
| << >>                        | Fehlerpri           | üfung abschließen             |                                       |                                |      |           | 0:00:00:00:00:00:00:00:00:00:00:00:00:0 |               |          |             |           |            |        |            | Dhu       |        |     |         | ++  |        |
| Nächstes: Space, V           | orheriges: Z. Aktue | eller Ausschnitt: A. Wolke: V | V. Bildfehler: B. Radiofehler: R. DGI | M Fehler, D. Seam, S. Lupe, L. |      |           |                                         |               |          | Radio       |           |            | *Bild  |            | Bild      |        |     |         |     |        |
| Splitscreen: t               |                     |                               |                                       |                                |      |           |                                         | -             | -        |             |           |            |        |            | Bild      | +++    |     |         | +++ |        |
|                              |                     | -                             |                                       |                                |      |           |                                         |               |          |             |           |            |        | + Bild     | Bild      |        |     |         |     |        |
| E-mai Adresse des l          | Projektkoordinators | S.                            | senden                                |                                |      |           |                                         | -             | -        |             |           |            |        |            | Bild      | ++     |     |         |     | -      |
|                              |                     |                               |                                       |                                |      |           |                                         |               |          | Radio       |           |            |        | +Bild      | Bild      |        |     |         |     |        |
| Lupe Spli                    | itscreen            |                               |                                       |                                | ÷    |           |                                         | -             | -        |             |           | Radio      |        | + Bild     |           | +++    |     |         |     |        |
| Fehlerliste                  |                     |                               |                                       |                                | 1    |           |                                         |               |          |             |           |            |        |            |           |        | +Bi | d       |     |        |
| 10 V Einträge p              | ro Seite anzeigen   |                               |                                       | Suche                          | - 1  |           |                                         | -             | -        | + +         | + -       |            |        |            | Bild      | +++    |     |         |     |        |
| Zoom                         | Typ                 | Bearbeiter                    | Fehlemummer                           | Bildnummer                     |      |           |                                         |               |          |             | •B        | Bild       |        |            |           |        |     |         |     | + Bild |
|                              | -110                |                               |                                       |                                | - 11 |           |                                         | -             |          |             |           |            |        |            | Bild      |        |     |         | ++  |        |
| ચ                            | Radio               | photo                         | 1                                     | 2180355                        |      |           |                                         |               | _        |             |           |            |        |            | - Ond     |        |     |         |     |        |
| Q                            | Radio               | photo                         | 2                                     | 2180385                        |      |           |                                         |               |          |             |           |            |        | +DGM       | Bild      |        |     |         |     |        |
|                              |                     |                               |                                       |                                |      |           |                                         |               | _        |             |           |            |        |            |           |        |     |         |     |        |
| অ                            | Bild                | photo                         | 3                                     | 2180492                        |      |           |                                         |               |          |             |           |            |        | + .B       | ld        |        |     | + Bild  |     |        |
| •                            | Bild                | photo                         | 4                                     | 2180638                        |      |           |                                         | -             | _        |             |           |            |        | Bild       |           | +++    |     |         |     |        |
|                              |                     |                               |                                       |                                |      |           |                                         |               |          |             |           |            |        | 🗧 🕈 🕂 Bili | 1         |        |     |         |     |        |
| ্                            | Radio               | photo                         | 5                                     | 2180643                        |      |           |                                         | -             | -        |             |           | -          |        | + +Bik     | 1         | 014    |     |         |     | Dild   |
| •                            | Bild                | photo                         | 6                                     | 2180751                        |      |           |                                         |               |          |             |           |            |        | Bild       |           | Bild   |     |         |     | Tonu   |
|                              |                     |                               |                                       |                                | - 11 |           |                                         | _             | _        | -           |           |            |        |            | ild       | +++    |     |         | +++ |        |
| ্                            | Bild                | photo                         | 7                                     | 2180779                        |      |           |                                         | -             |          |             |           |            |        | B          | ild       |        |     |         |     |        |
| Đ                            | Bild                | photo                         | 8                                     | 2180847                        |      |           |                                         |               |          |             |           |            |        | Bild Bild  | ld.       | + Bild |     |         |     |        |
| 1.0                          |                     | 100                           |                                       |                                |      |           |                                         |               |          |             |           |            |        | Bild       | d         |        |     | + Bild  | d   |        |
| •                            | Bild                | photo                         | 9                                     | 2181010                        |      |           |                                         |               |          |             | -         |            |        | Bil        | d d       | ++     |     |         | ++  |        |
| ۲                            | DGM                 | nhoto                         | 10                                    | 2181012                        |      |           |                                         |               |          |             |           |            |        | Bild       |           |        |     |         |     |        |
|                              |                     |                               |                                       |                                | -    |           |                                         |               |          |             | -         |            |        | - 310      |           |        |     |         |     |        |
| Zoom<br>Einträge 1 bis 10 up | Typ<br>722          | Bearbeiter                    | Fehlernummer                          | Bildnummer                     |      |           |                                         |               |          |             | _         |            |        | + + Radio  |           |        |     |         |     |        |
| Leisage rois 10 Vo           | Ausschnitte k       | kontrolliert / 45152 = %      |                                       | 2 Zurden Weiter                |      |           |                                         |               |          |             | -         |            |        | Bild       |           |        |     |         |     |        |
|                              |                     |                               |                                       |                                |      | 5         | 11                                      | 00 2          | 2200     | 3300        | _         | 4400       | 5500 m | Bild       |           |        |     |         |     | B      |

2 8

+ Bild +Bild-Bild Bil

Bild + Bild +Bild

Bild

+Bild

+Bild +Bild-

> Bild Bild

Bild

Bild

Bild

Bild

Bild

+ Bild Bild +Bild-+Bild-

> Bild-UΟ

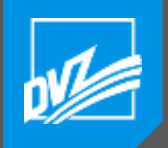

#### Luftsichtbare Passpunkte

| Maximale          | Standardabweichung |
|-------------------|--------------------|
| RW:               |                    |
| Maximale          | Standardabweichung |
| HW:               |                    |
| Maximale<br>Höhe: | Standardabweichung |
|                   |                    |

#### Metadaten Filter

| HS: | Kein | Filter | • |
|-----|------|--------|---|
|     |      |        |   |

PKT\_GRUPPE: Kein Filter -

.

FIRMA: Kein Filter •

#### PKT\_ART:

Zaunecke

PRF: Kein Filter •

ERF: Kein Filter \*

#### EPSG: Kein Filter \*

Lupa Exportieren anzeigen

#### Life-Span

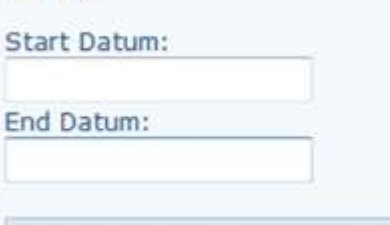

Historisierte Lupa anzeigen

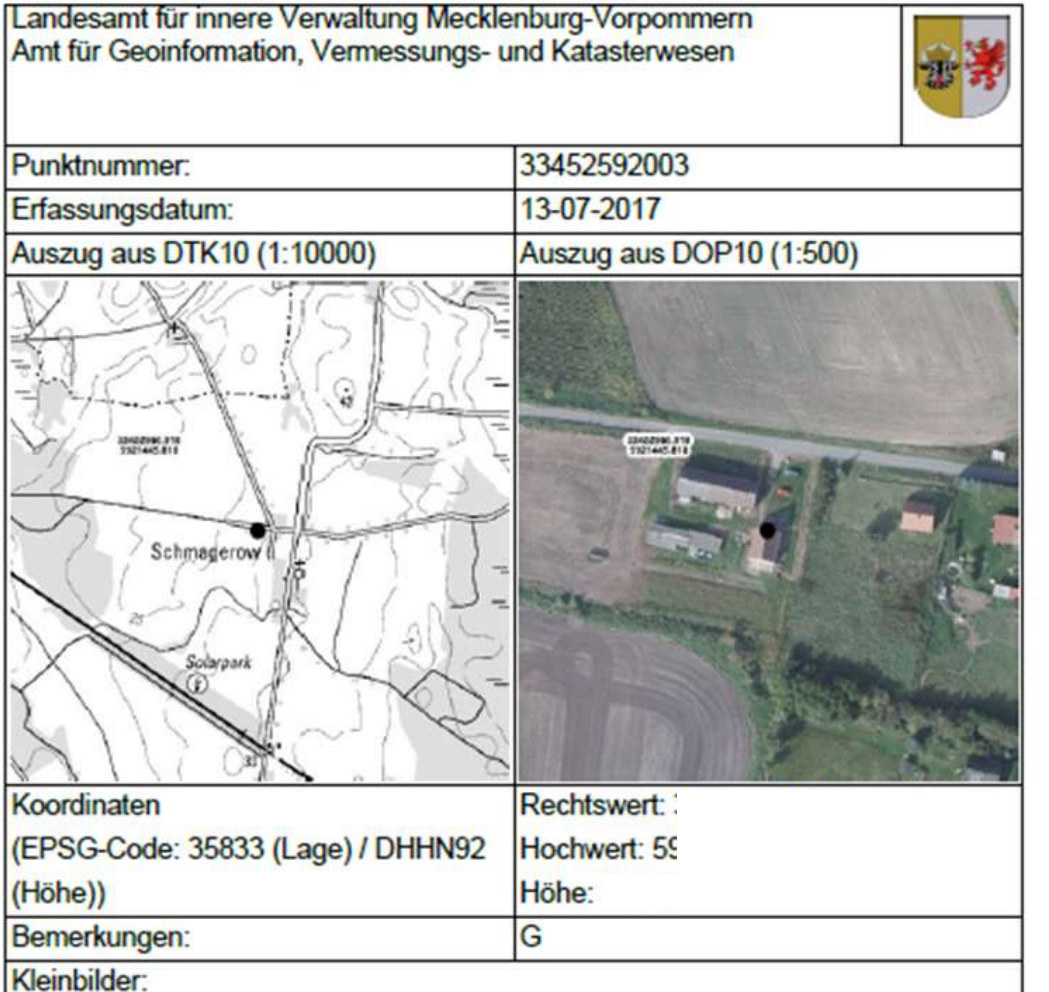

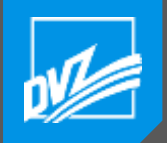

## AFIS Abfragemanager

| Tabelle: | Ax_lage                                                      |
|----------|--------------------------------------------------------------|
|          | AX_LageZurErdoberflaeche_BauteilType                         |
|          | AX_LageZurErdoberflaeche_GebaeudeType                        |
|          | AX_LageZurOberflaeche_GleisType                              |
| letzten  | AX_Lagergut_HaldeType                                        |
|          | AX_Lagergut_IndustrieUndGewerbeflaecheType                   |
| AND      | AX_LageZurErdoberflaeche_TransportanlageType                 |
| Sharina  | AX_LageZurErdoberflaeche_UntergeordnetesGewaesserType        |
| Suchabf  | AX_LageZurErdoberflaeche_VorratsbehaelterSpeicherbauwerkType |
|          | AX_Lagefestpunkt                                             |

| Auszugebende Spalten hier hinziehen       |
|-------------------------------------------|
| AX_Lagefestpunkt adv:punktkennung         |
| AX_Lagefestpunkt adv:nameLagebeschreibung |
|                                           |
|                                           |
|                                           |
|                                           |

|                                               |                                          |    |    |     |    | _   |    |    |
|-----------------------------------------------|------------------------------------------|----|----|-----|----|-----|----|----|
| Start Datum (Lebenszeitintervall:Beginnt) :   | End Datum (Lebenszeitintervall:Beginnt): |    |    |     |    |     |    |    |
| Start Datum (Lebenszeitintervall:Endet):      | End Datum (Lebenszeitintervall:Endet):   | 0  | N  | lov | •  | 201 | 8  | 0  |
| Nur alduella Factourida                       |                                          | Su | Мо | Tu  | We | Th  | Fr | Sa |
|                                               |                                          |    |    |     |    | 1   | 2  | 3  |
| Auswahl auf Polygon begrenzen                 |                                          | 4  | 5  | 6   | 7  | 8   | 9  | 10 |
|                                               |                                          | 11 | 12 | 13  | 14 | 15  | 16 | 17 |
|                                               |                                          | 18 | 19 | 20  | 21 | 22  | 23 | 24 |
| letzten Ausdruck ersetzen Ausdruck übernehmen | 1                                        | 25 | 26 | 27  | 28 | 29  | 30 |    |

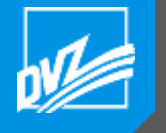

#### DBAK: Erweiterter Ausgabedialog

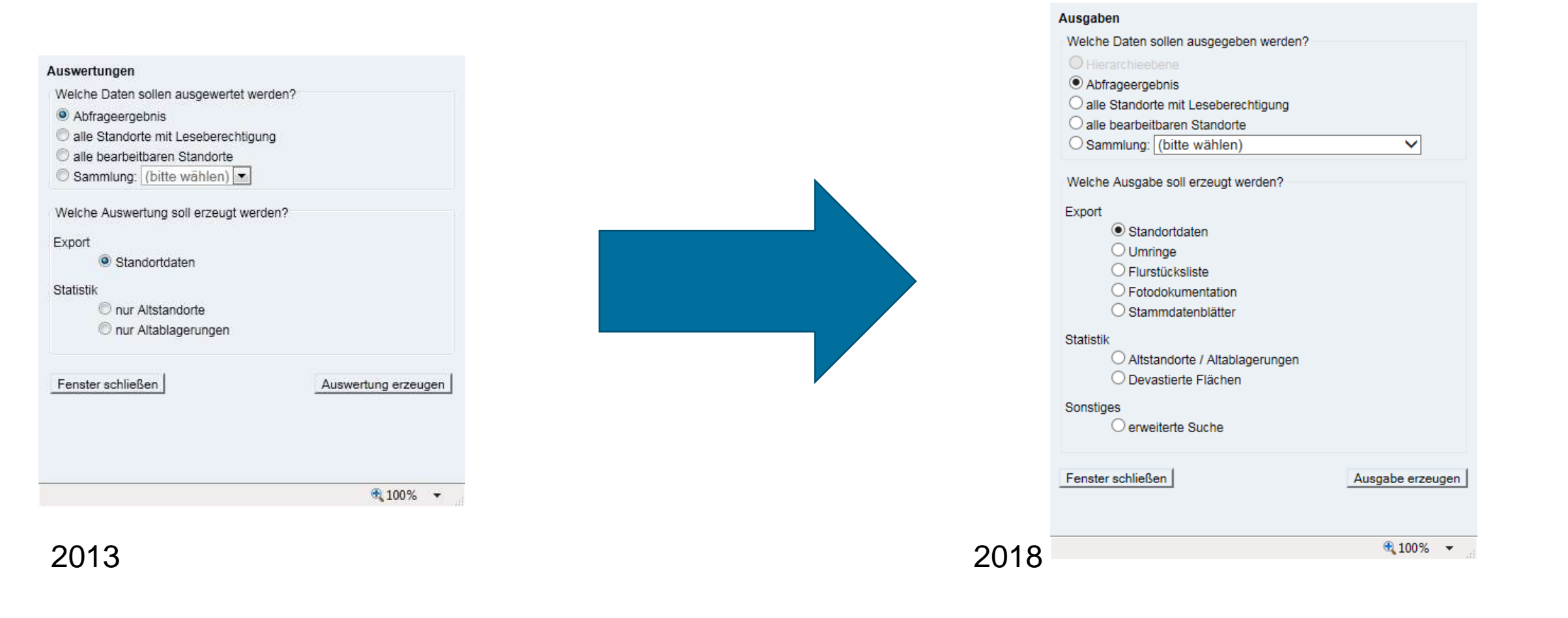

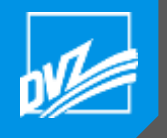

#### Statistik Devastierte Flächen

dBAK - digitales Bodenschutz- und Altlastenkataster M-V

Statistik Devastierte Flächen

Definition über: Hierarchieebene (Am Peenestrom)

Anzahl der Standorte (DV) 17

Anzahl der Flurstücke (DV) 29

Summe der Fläche der Standorte

- ALKIS 238583 m<sup>2</sup>
- Umring 238089 m<sup>2</sup>

#### Eigentumsverhältnisse

#### Objektbezogen

| Γ | gruppierte ALKIS-    | Anzahl                         | Fläche |        |  |
|---|----------------------|--------------------------------|--------|--------|--|
|   | Eigentümerarten      | Alleineigentum+Anteilseigentum | ALKIS  | Umring |  |
| Γ | Natürliche Personen  | 9                              | 32370  | 32296  |  |
|   | Kommune              | 3                              | 114454 | 114214 |  |
|   | Land                 | 2                              | 23269  | 23331  |  |
| Γ | Juristische Personen | 3                              | 68490  | 68248  |  |

#### Flurstücksbezogen

| gruppierte ALKIS-    | Anzahl                         | Fläche |        |  |
|----------------------|--------------------------------|--------|--------|--|
| Eigentümerarten      | Alleineigentum+Anteilseigentum | ALKIS  | Umring |  |
| Natürliche Personen  | 16                             | 151720 | 151567 |  |
| Juristische Personen | 6                              | 68749  | 68507  |  |
| Kommune              | 5                              | 2534   | 2366   |  |
| Land                 | 2                              | 23269  | 23331  |  |

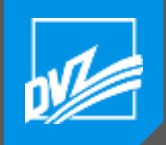

#### Bodenfunktionsbewertung

| dBAK Bodenfunktionsbewertung                                                                                                    | Schließen |                                                                                              |                                                                        |                                                |  |  |  |
|----------------------------------------------------------------------------------------------------|-----------|----------------------------------------------------------------------------------------------|------------------------------------------------------------------------|------------------------------------------------|--|--|--|
| Start Ausgabe                                                                                                    |           | Auswertungs-ID: waberzeck15426291<br>dBAK - digitales Bodenschutz- und Altlastenkataster M-V |                                                                        |                                                |  |  |  |
| Bereich selektieren:                                                                                                    | _         |                                                                                              | Bodenfunktionsbewertung                                                | 9                                              |  |  |  |
| <ul> <li>anhand des aktuell ausgewählten Zeichenobjektes</li> <li>interaktiv in der Karte</li> <li>interaktiv in Auswahllisten</li> </ul>                                                                                                   | c         | Quelle des ausgewerteten Bereiches                                                           | s: Zeichenobjekt                                                       |                                                |  |  |  |
| <ul> <li>mit einer Abfrage im Abfragemanager</li> </ul>                                                                                                    | G         | inzani der ausgewerteten Flurstuck                                                           | e: 2837                                                                |                                                |  |  |  |
| <ul> <li>Abfragegeometrien einlesen</li> <li>Mit dieser Funktion können Sie eine Shape- oder andere Geodatendatei einlesen und daraus</li> <li>Zeichenobjekte erzeugen. Diese können Sie danach für eine Abfrage mit den aktuell</li> </ul> |           | Darstellung der flächenmäßigen / prozentualen Verteilung der Schutzwürdigkeit der Böden      |                                                                        |                                                |  |  |  |
| ausgewählten Zeichenobjekten nutzen.                                                                                                    |           | Vor baulicher Nutzung zu<br>schützen (m²(%))                                                 | Optionsfläche für nachrangige<br>bauliche Nutzung (m <sup>2</sup> (%)) | Primär bei Bedarf baulich zu<br>nutzen (m²(%)) |  |  |  |

13615294 (46)

Klasse

1

2

3

4

Natürliche

Bodenfruchtbarkeit

(m<sup>2</sup>(%)) 635244(2)

200271 (0,68)

18085359 (61)

10619215 (36)

0 (0)

14024365 (47)

Extreme Standortbedingungen

(m<sup>2</sup> (%))

19089932 (65)

7068356 (24)

1723949 (6)

343340(1)

1314514 (4)

Darstellung der flächenmäßigen / prozentualen Verteilung der Teilbodenfunktionen

1900430 (6)

Naturgemäßer Bodenzustand

 $(m^2(\%))$ 

1835528 (6)

64902 (0,22)

24141977 (82)

3326628 (11)

227713 (0,77)

70

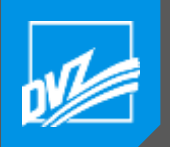

#### Bodenfunktionsbewertung

#### Kartenausschnitt Bodenfunktionen

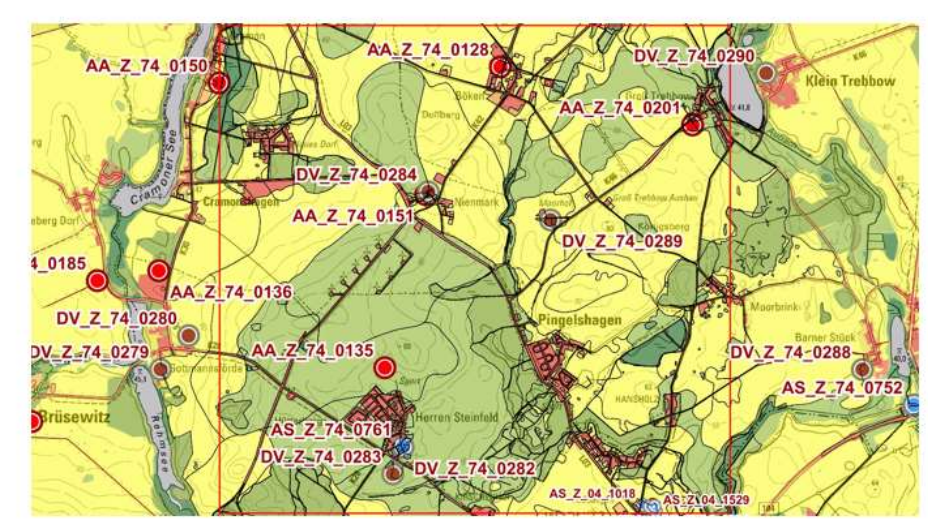

Kartenausschnitt Teilbodenfunktion - Natürliche Bodenfruchtbarkeit

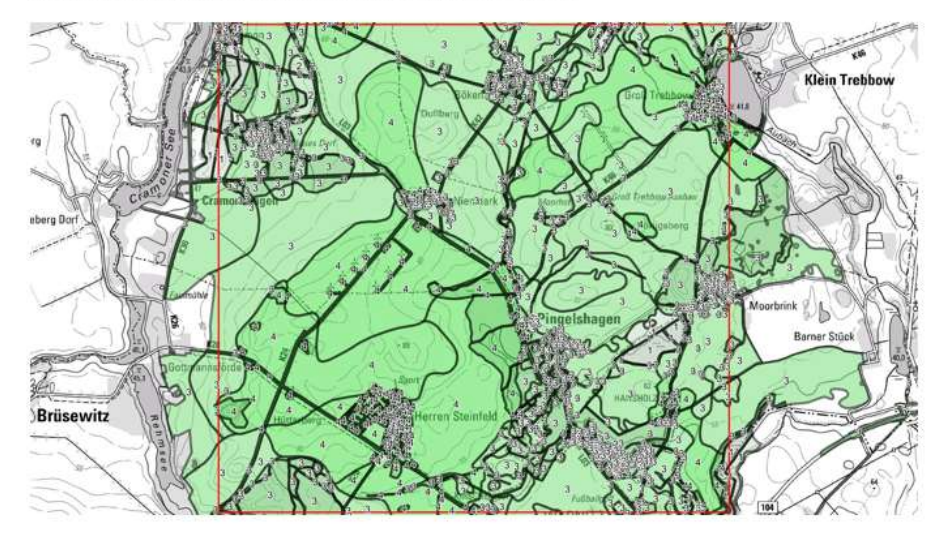

#### Kartenausschnitt Konzeptbodenkarte 1:25.000

# 100

Auswertungs-ID: waberzeck1542629101

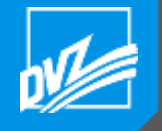

#### Erweiterte Suche für Devastierte Flächen

| Vorauswahl                          |                |
|-------------------------------------|----------------|
| Historphicohopo                     |                |
|                                     |                |
| O Abfrageergebnis                   |                |
| alle Standorte mit Leseberechtigung |                |
| O alle bearbeitbaren Standorte      |                |
| ○ Sammlung: (bitte wählen)          |                |
| Fenster schließen A                 | bfrage Starten |
| Suchkriterien                       |                |
| Beratung = V beratungsbereit V      | Ē              |
| und                                 |                |
| Lage = V Landschaftsraum V          | Ē              |
|                                     | oder           |
| B-Plan Recht = V LW-Fläche V        | Ē              |
| und                                 |                |
| Eignung = V Landwirtschaft V        | Ē              |
| und v oder                          | ~              |

- analog Ausgabedialog
- spezielle Ergänzung zum allgemeinen Abfragemanager
- Momentan nur für Devastierte Flächen, weitere Standorttypen in Planung
# 

## **Dr. Sascha Klonus**

+ 49 385 4800 493

s.klonus@dvz-mv.de

# **HR ANSPRECHPARTNER**

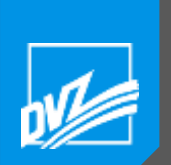

#### Sachgebiet Geoinformation Abteilung E-Government (GE)

GEO Konzeption und Fachunterstützung

Grundlagen-, Fach- und GAIA-MV Entwicklung

GEO Anwendungsanpassung und -betreuung

Geodaten-, Anwendungsund Systemintegration

Geodatenmanagement

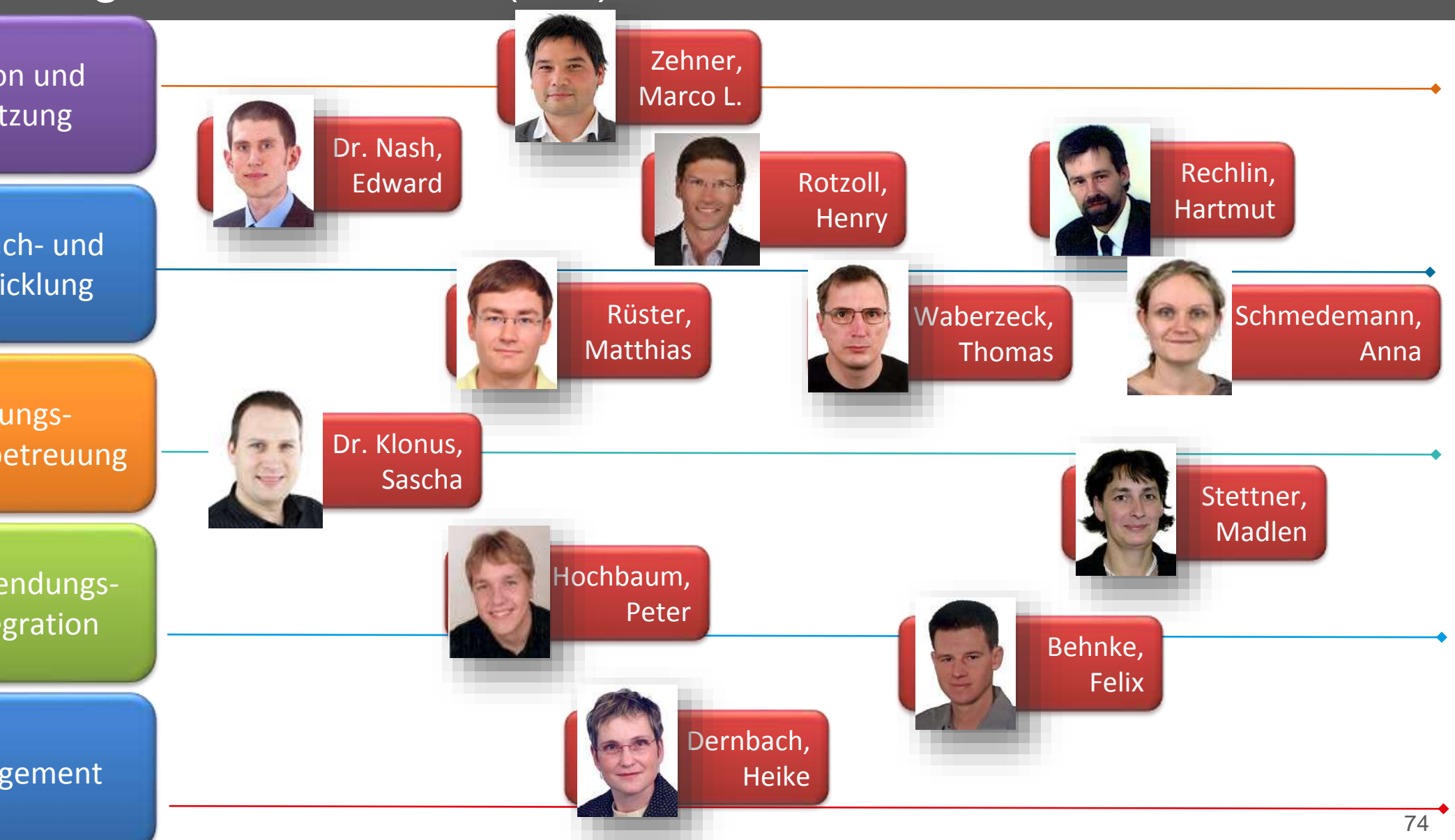

Weitere Vorträge siehe Verzeichnis

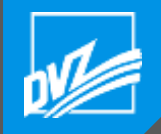

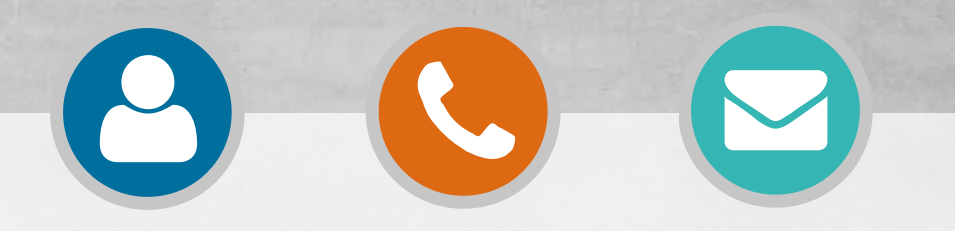

## Marco L. Zehner

+ 49 385 4800 602

m.zehner@dvz-mv.de

## **IHR ANSPRECHPARTNER**

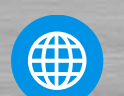

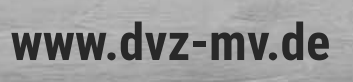

www.dvz-mv.de/facebook

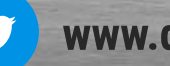

www.dvz-mv.de/twitter

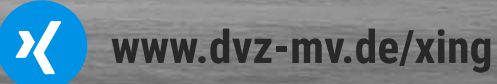